# HP Photosmart C6200 All-in-One series

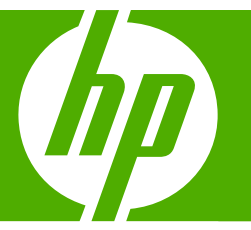

# Temel Çalışma Kılavuzu Útmutató

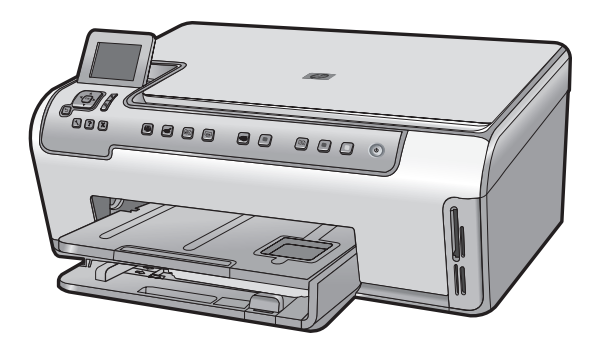

#### Hewlett-Packard Company bildirimleri

Bu belgede sunulan bilgiler önceden bildirilmeksizin değiştirilebilir.

Tüm hakları saklıdır. Telif hakları yasalarının izin verdiği durumlar dışında, Hewlett-Packard tarafından önceden verilmiş yazılı izin olmaksızın bu belgenin çoğalılıması, uyarlanması veya başka bir dile çevrilmesi yasaktır. HP ürün ve hizmetlerine ilişkin garantiler söz konusu ürün ve hizmetlerle birlikte verilen açık garanti beyanlarında yer alanlardan ibarettir. Bu belge içindeki hiçbir bölüm ek bir garanti oluşturduğu şeklinde yorumlanmamalıdır. HP bu belgede bulunan hiçbir teknik ya da yayıncıya ait hata veya eksiklikten sorumlu tutulamaz.

© 2007 Hewlett-Packard Development Company, L.P.

Windows, Windows 2000 ve Windows XP, Microsoft Corporation'ın ABD'de tescilli ticari markalarıdır.

Windows Vista, Microsoft Corporation'ın Amerika Birleşik Devletleri ve/veya diğer ülkelerdeki tescilli ticari markası veya ticari markasıdır.

Intel ve Pentium, Intel Corporation'ın veya alt kuruluşlarının Amerika Birleşik Devletleri ve diğer ülkelerdeki ticari markaları veya tescilli ticari markalarıdır.

#### A Hewlett-Packard megjegyzései

A jelen dokumentumban szereplő információk minden előzetes értesítés nélkül megváltozhatnak.

Minden jog fenntartva. Jelen dokumentum sokszorosítása, átdolgozása vagy más nyelvekre való lefordítása a Hewlett-Packard előzetes, írásos engedélye nélkül tilos, kivéve a szerzői jogi törvényekben megengedetteket. A HP-termékekre és szolgáltatásokra kizárólag a termékekhez és szolgáltatásokhoz mellékelt, írásban rögzített jótálás érvényes. A jelen tájékoztatóban foglaltak nem értelmezhetők az abban foglaltakon kívül vállalt jótállásnak. A HP nem vállal felelősséget a jelen dokumentumban előforduló technikai és szerkesztési hibákért vagy hiányosságokért.

© 2007 Hewlett-Packard Development Company, L.P.

A Windows, a Windows 2000 és a Windows XP a Microsoft Corporation USA-ban bejegyzett védjegyei.

A Windows Vista a Microsoft Corporation Egyesült Államokban és/vagy más országokban vagy bejegyzett védjegye vagy védjegye.

Az Intel és a Pentium az Intel Corporation és alvállalatai Egyesült Államokban és/vagy más országokban bejegyzett védjegyei vagy védjegyei.

# HP Photosmart C6200 All-in-One series

Temel Çalışma Kılavuzu

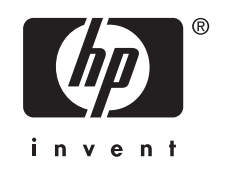

# İçindekiler

| 1 | HP | All-in-One | aygıtına | genel | bakış |
|---|----|------------|----------|-------|-------|
|---|----|------------|----------|-------|-------|

| Bir bakışta HP All-in-One  | 5 |
|----------------------------|---|
| Kontrol paneli özellikleri | 6 |
| Ek bilgilere ulasma        | 8 |
|                            |   |

# 2 Ağ kurulumu

|                                                                        | 9  |
|------------------------------------------------------------------------|----|
| Ağ bağlantısı icin yazılımı yükleme                                    | 11 |
| Ağda diğer bilgisavarlara bağlanma                                     | 12 |
| HP All-in-One avaitinizin USB bağlantısını ağ bağlantısıvla değistirme | 12 |
| Ağ avarlarınızı vönetme                                                | 12 |

# 3 HP All-in-One özelliklerini kullanma

| Orijinal belge ve kağıt yerleştirme | 15 |
|-------------------------------------|----|
| Kağıt sıkışmalarından kaçınma       |    |
| Fotoğrafları görüntüleme ve secme   |    |
| Görüntü tarama                      | 20 |
| Kopya cikarma                       |    |
| Mürekkep kartuslarını değistirme    |    |
| HP All-in-One avgitini temizleme    |    |
|                                     |    |

# 4 Sorun giderme ve destek

| Yazılımı kaldırma ve yeniden yükleme           | 25 |
|------------------------------------------------|----|
| Donanım ayarları sorunlarını giderme           | 25 |
| Ağ sorunlarını giderme                         |    |
| Kağıt sıkısmalarını giderme                    |    |
| Mürekkep kartusları ve vazıcı kafası bilgileri |    |
| Destek işlemleri                               |    |

# 5 Teknik bilgiler

| Sistem gereksinimleri    |    |
|--------------------------|----|
| Ürün belirtimleri        |    |
| Mürekkep kartusu verimi. |    |
| Düzenlevici bildirimler  | 33 |
| Garanti                  | 34 |
|                          |    |

# 1 HP All-in-One aygıtına genel bakış

Kopya oluşturma, belge tarama veya fotoğraf yazdırma gibi görevleri hızlı ve kolay gerçekleştirmek için HP All-in-One aygıtını kullanın. Birçok HP All-in-One işlevine bilgisayarınızı açmadan doğrudan kontrol panelinden erişebilirsiniz.

Not Bu kılavuzda HP desteği ve sarf malzemeleri siparişi için iletişim bilgileri verilmesinin yanı sıra temel işlemler ve sorun giderme de tanıtılmaktadır.

Ekrandaki Yardım'da ise HP All-in-One ile birlikte verilen HP Photosmart yazılımının kullanımı dahil olmak üzere tüm özellikler ve işlevler hakkında ayrıntılı bilgi verilmektedir.

# Bir bakışta HP All-in-One

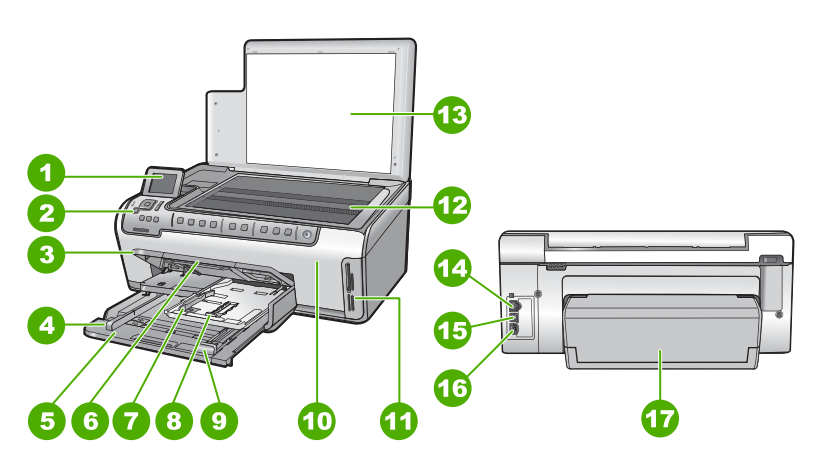

| Etiket | Açıklama                                                             |
|--------|----------------------------------------------------------------------|
| 1      | Renkli grafik ekran (ekran olarak da bilinir)                        |
| 2      | Kontrol paneli                                                       |
| 3      | Çıkış tepsisi (üst konumda gösterilmekte)                            |
| 4      | Ana giriş tepsisi kağıt genişliği kılavuzu                           |
| 5      | Ana giriş tepsisi (giriş tepsisi olarak da bilinir)                  |
| 6      | Kağıt tepsisi genişleticisi (tepsi genişletici olarak<br>da bilinir) |
| 7      | Fotoğraf tepsisi kağıt genişliği ve kağıt uzunluğu kılavuzu          |
| 8      | Fotoğraf tepsisi                                                     |

| Etiket | Açıklama                                  |  |
|--------|-------------------------------------------|--|
| 9      | Ana giriş tepsisi kağıt uzunluğu kılavuzu |  |
| 10     | Mürekkep kartuşu kapağı                   |  |
| 11     | Bellek kartı yuvaları                     |  |
| 12     | Cam                                       |  |
| 13     | Kapak desteği                             |  |
| 14     | Ethernet bağlantı noktası                 |  |
| 15     | USB bağlantı noktası                      |  |
| 16     | Güç bağlantısı*                           |  |
| 17     | İki taraflı baskı aksesuarı               |  |
|        |                                           |  |

\* Yalnızca HP tarafından verilen güç bağdaştırıcısıyla kullanın.

# Kontrol paneli özellikleri

Aşağıdaki diyagram ve bununla ilişkili tablo, HP All-in-One kontrol paneli işlevleri için hızlı bir başvuru kaynağı sağlar.

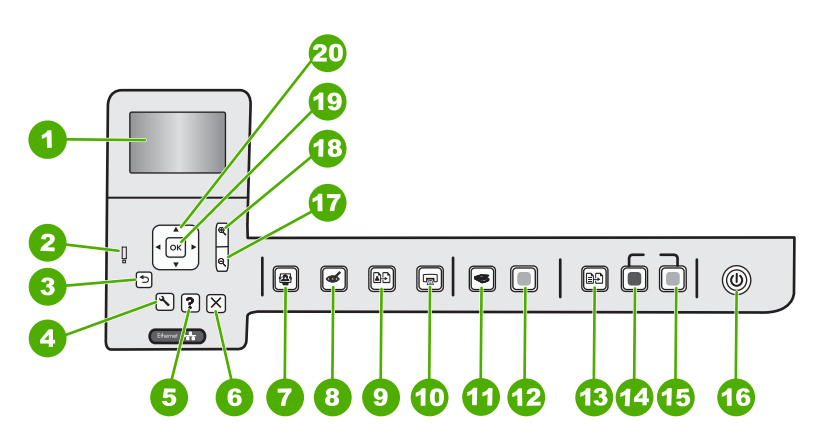

| Etiket | Simge | Adı ve Açıklaması                                                                                                    |
|--------|-------|----------------------------------------------------------------------------------------------------|
| 1      |       | Renkli grafik ekran (ekran olarak da bilinir): Menüleri, fotoğrafları ve mesajları görüntüler. Ekran yukarı çekilebilir ve daha iyi görüntü almak için açı verilebilir. |
| 2      | Ő     | <b>Uyarı ışığı</b> : sorun oluştuğunu belirtir. Daha fazla bilgi için ekrana bakın.                                                                                     |
| 3      | ◆     | Geri: Önceki ekrana döndürür.                                                                                                    |
| 4      | 3     | <b>Kurulum</b> : Rapor oluşturabildiğiniz, aygıt ayarlarını değiştirebildiğiniz ve bakım işlevlerini gerçekleştirebildiğiniz <b>Kurulum</b> menüsünü açar.              |

| Etiket | Simge         | Adı ve Açıklaması                                                                                                    |
|--------|---------------|----------------------------------------------------------------------------------------------------|
| 5      | ?             | Yardım: Ekranda, hakkında daha fazla bilgi edinmek üzere bir konu seçebileceğiniz<br>Help Menu (Yardım Menüsü) menüsünü açar. Boşta çalışma durumunda Yardım<br>düğmesine basılması yardım alınabilecek öğe menüsünü listeler. Seçiminize bağlı<br>olarak konu ekranda veya bilgisayar ekranında görüntülenir. Boşta Çalışma dışındaki<br>ekranlar görüntülendiğinde Yardım düğmesi bağlamla ilişkili yardım sağlar. |
| 6      | X             | <b>İptal</b> : Geçerli işlemi durdurur.                                                                                                    |
| 7      |               | Fotoğraf Menüsü: Fotoğrafları yazdırmak, kaydetmek, düzenlemek ve paylaşmak için Photosmart Express menüsünü başlatır.                                                                                                    |
| 8      | Ś             | Kırmızı Gözleri Gider: Kırmızı Gözleri Gider özelliğini açar veya kapatır. Varsayılan olarak bu özellik kapalıdır. Özellik açıldığında HP All-in-One otomatik olarak ekranda o anda gösterilen fotoğraftaki kırmızı göz rengini düzeltir.                                                                                                    |
| 9      | æÐ            | Fotoğraf Baskıları: Cama yerleştirilen orijinal fotoğrafın bir kopyasını oluşturmanızı sağlar.                                                                                                    |
| 10     |               | Fotoğraf Yazdır: Fotoğraflara View (Görünüm) menüsünden mi, Print (Yazdır)<br>menüsünden mi, yoksa Create (Oluştur) menüsünden mi erişeceğinize bağlı olarak<br>Fotoğraf Yazdır düğmesi Print Preview (Yazdırma Önizlemesi) ekranını<br>görüntüleyecek veya seçili fotoğrafları yazdıracaktır. Seçili fotoğraf yoksa kartınıza<br>tüm fotoğrafları yazdırmak isteyip istemediğiniz sorulur.                          |
| 11     | <b>S</b>      | <b>Tarama Menüsü</b> : Tarama hedefinizi seçebileceğiniz <b>Scan Menu</b> (Tarama Menüsü)<br>öğesini açar.                                                                                                    |
| 12     |               | Start Scan (Tarama Başlat): Taramayı başlatır.                                                                                                    |
| 13     | Ð             | Kopyala Menüsü: Kopya sayısı, kağıt boyutu ve kağıt türü gibi kopya seçeneklerinin belirlendiği Kopyala Menüsü özelliğini açar.                                                                                                    |
| 14     |               | Kopyalama Başlat - Siyah: Siyah beyaz kopyalamayı başlatır.                                                                                                    |
| 15     |               | Kopyalama Başlat - Renkli: Renkli kopyalamayı başlatır.                                                                                                    |
| 16     | Û             | <b>Açık</b> : HP All-in-One aygıtını açar veya kapatır. HP All-in-One kapalıyken yine de aygıta asgari düzeyde güç sağlanır. <b>Açık</b> düğmesini 3 saniye süreyle basılı tutarak güçten daha fazla tasarruf sağlayabilirsiniz. Böylece HP All-in-One Beklemede/<br>Kapalı durumuna geçecektir. Gücü tamamen kapatmak için HP All-in-One aygıtını kapatıp güç kablosunu prizden çekin.                              |
| 17     | Q             | <b>Uzaklaştırma -</b> (büyüteç): Fotoğrafın daha fazlasını göstermek için uzaklaşır.<br>Fotoğraf % 100 oranında gösterilirken bu düğmeye basarsanız <b>Fit to Page</b> (Sayfaya Sığdır) özelliği fotoğrafa otomatik olarak uygulanır.                                                                                                    |
| 18     | <b>⊕</b>      | Yakınlaştırma - (büyüteç): Görüntüyü ekranda büyütmek için yakınlaştırır.<br>Yazdırmayla ilgili kırpma kutusunu ayarlamak için de yönlendirme aracındaki oklarla<br>birlikte bu düğmeyi kullanabilirsiniz.                                                                                                    |
| 19     | ОК            | OK: Ekranda görüntülenen menü ayarı, değeri veya fotoğrafı seçer.                                                                                                    |
| 20     | ↓<br>↓ ↓<br>↓ | Yönlendirme aracı: Yukarı, aşağı, sağ ve sol ok tuşlarına basarak fotoğraflar ve<br>menü seçenekleri arasından gezinmenizi sağlar.<br>Fotoğrafı yakınlaştırdıysanız, fotoğrafın çevresinde dolaşmak ve farklı bir yazdırma<br>alanı seçmek için de ok düğmelerini kullanabilirsiniz.                                                                                                    |

(devamı)

# Ek bilgilere ulaşma

HP All-in-One aygıtının kurulumu ve kullanımı hakkında bilgi veren çeşitli kaynaklar vardır. Bu kaynakların bazıları basılıdır; bazılarıysa ekranda görüntülenir.

# Kurulum Kılavuzu

Kurulum Kılavuzu, HP All-in-One aygıtının kurulumu ve yazılımın yüklenmesiyle ilgili yönergeler sağlar. Kurulum Kılavuzu'ndaki adımları sırasıyla izlemeye dikkat edin. Kurulum sırasında sorunlarla karşılaşırsanız, Kurulum Kılavuzu'nun son kısmında yer alan Sorun Giderme veya bu kılavuzun "<u>Sorun giderme ve destek</u>" sayfa 25 bölümüne bakın.

# Ekran Yardımı

Ekrandaki Yardım, HP All-in-One aygıtının bu Temel Çalışma Kılavuzu'nda belirtilmeyen ve yalnızca HP All-in-One ile yüklenen yazılımı kullanırken bulunan özellikler hakkında ayrıntılı yönergeler sağlar.

### • www.hp.com/support

Internet erişiminiz varsa HP Web sitesinden yardım ve destek alabilirsiniz: Bu Web sitesinde teknik destek, sürücüler, sarf malzemeleri ve siparişle ilgili bilgiler bulunur.

# 2 Ağ kurulumu

Bu bölümde HP All-in-One aygıtını ağa bağlama, ağ ayarlarını görüntüleme ve yönetme konuları açıklanmıştır.

| Yapmak istediğiniz işlem:                                                                                                    | Bakacağınız bölüm:                                                                   |
|----------------------------------------------------------------------------------------------------|--------------------------------------------------------------------------------------|
| Kablolu (Ethernet) bir ağa bağlama.                                                                                                    | " <u>Kablolu ağ kurulumu</u> " sayfa 9                                               |
| Ağ ortamında kullanmak üzere HP All-in-One yazılımını yükleme.                                                                                                    | "Ağ bağlantısı için yazılımı yükleme"<br>sayfa 11                                    |
| Ağda birden çok bilgisayara bağlantı ekleme.                                                                                                    | " <u>Ağda diğer bilgisayarlara bağlanma</u> "<br>sayfa 12                            |
| HP All-in-One aygıtınızın USB olan bağlantısını<br>ağ bağlantısı olarak değiştirme                                                                                          | "HP All-in-One aygıtınızın USB bağlantısını ağ<br>bağlantısıyla değiştirme" sayfa 12 |
| Not HP All-in-One aygıtını önce bir USB<br>bağlantısıyla yüklediyseniz ve artık Ethernet ağ<br>bağlantısıyla değiştirmek istiyorsanız bu<br>bölümdeki yönergeleri kullanın. |                                                                                      |
| Ağ ayarlarını görüntüleme veya değiştirme.                                                                                                    | "Ağ ayarlarınızı yönetme" sayfa 12                                                   |
| Sorun giderme bilgilerini bulma.                                                                                                    | " <u>Ağ sorunlarını giderme</u> " sayfa 28                                           |

# Kablolu ağ kurulumu

Bu bölümde Ethernet kablosu kullanılarak HP All-in-One aygıtının yönlendiriciye, anahtara veya hub'a nasıl bağlanacağı ve ağ bağlantısı için HP All-in-One yazılımının nasıl yükleneceği açıklanmaktadır. Bu, kablolu veya Ethernet ağı olarak bilinir.

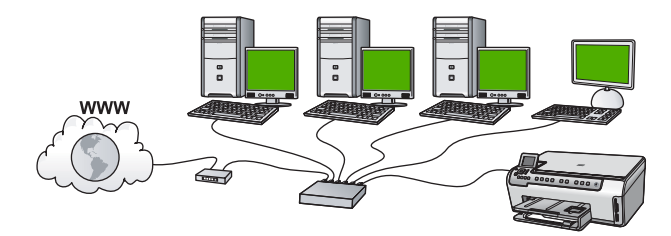

| HP All-in-One aygıtını kablolu bir ağda<br>kurmak için aşağıdakileri yapmanız gerekir: | Bakacağınız bölüm:                                         |
|----------------------------------------------------------------------------------------|------------------------------------------------------------|
| Önce gerekli tüm malzemeleri toplayın.                                                 | " <u>Kablolu ağ için neler gerekir</u> " sayfa 10          |
| Ardından, kablolu ağa bağlayın.                                                        | " <u>HP All-in-One aygıtını ağa bağlama</u> "<br>sayfa 10  |
| Son olarak, yazılımı yükleyin.                                                         | " <u>Ağ bağlantısı için yazılımı yükleme</u> "<br>sayfa 11 |

# Kablolu ağ için neler gerekir

HP All-in-One aygıtını ağa bağlamadan önce, gerekli tüm malzemelerin elinizde olduğundan emin olun.

- D Ethernet yönlendiricisi, anahtarı veya hub'ının bulunduğu çalışan bir Ethernet ağı.
- CAT-5 Ethernet kablosu.

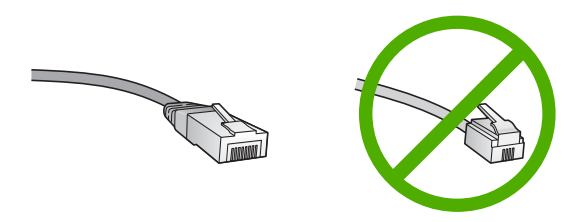

Standart Ethernet kabloları standart telefon kablolarına benzer görünseler de, bunlar birbirlerinin yerine kullanılamaz. Her birinde farklı sayıda tel ve farklı konektör vardır. Ethernet kablosunun konektörü (RJ-45 konektör de denir) daha geniş ve daha kalındır ve ucunda 8 temas noktası vardır. Telefon konektöründe ise 2 - 6 arası temas noktası bulunur.

- Ethernet bağlantısına sahip masaüstü veya dizüstü bilgisayar.
  - Not HP All-in-One hem 10 Mb/sn hem de 100 Mb/sn Ethernet ağları destekler. Bir ağ arabirim kartı (NIC) satın alıyor veya aldıysanız her iki hızda da çalışabildiğinden emin olun.

# HP All-in-One aygıtını ağa bağlama

HP All-in-One aygıtını ağa bağlamak için aygıtın arkasındaki Ethernet bağlantı noktasını kullanın.

# HP All-in-One ürününü ağa bağlamak için

1. HP All-in-One aygıtınızın arkasından sarı fişi çekin.

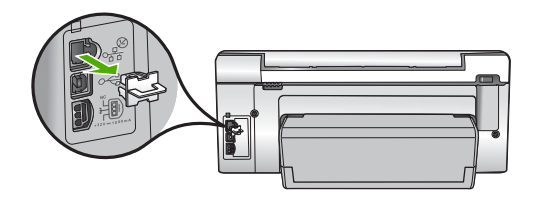

2. Ethernet kablosunu HP All-in-One aygıtının arkasındaki Ethernet bağlantı noktasına takın.

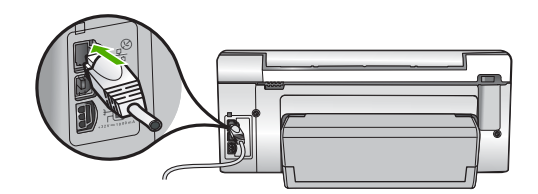

 Ethernet kablosunun diğer ucunu Ethernet yönlendiricinizdeki, anahtarınızdaki veya kablosuz yönlendiricinizdeki uygun bir bağlantı noktasına bağlayın.

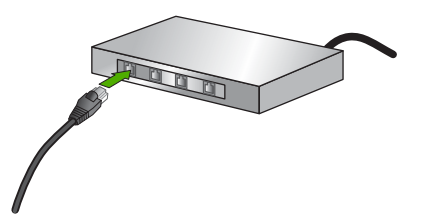

 HP All-in-One aygıtını ağa bağladıktan sonra, "<u>Ağ bağlantısı için yazılımı yükleme</u>" sayfa 11 bölümünde açıklandığı gibi yükleyin.

# Ağ bağlantısı için yazılımı yükleme

Bu bölümü, ağa bağlı bir bilgisayara HP All-in-One yazılımını yüklemek için kullanın. Yazılımı yüklemeden önce, HP All-in-One aygıtını ağa bağladığınızdan emin olun.

Not Bilgisayarınız bir dizi ağ sürücüsüne bağlanacak şekilde yapılandırıldıysa, yazılımı yüklemeden önce bilgisayarınızın bu sürücülere bağlı olduğundan emin olun. Aksi takdirde, HP All-in-One yükleme yazılımı ayrılan sürücü harflerinden birini kullanmayı deneyebilir ve bilgisayarınızda ağ sürücüsüne erişemez.

**Not** Yükleme süresi, işletim sisteminize, var olan alan miktarına ve işlemci hızına göre 20 ila 45 dakika arası bir zaman alabilir.

# Windows HP All-in-One yazılımını yüklemek için

- Bilgisayarınızda çalışan tüm uygulamalardan, virüs algılama yazılımları da dahil olmak üzere çıkın.
- HP All-in-One aygıtınızla birlikte verilen Windows CD'sini bilgisayarınızın CD-ROM sürücüsüne takın ve ekrandaki yönergeleri izleyin.
- Güvenlik duvarlarıyla ilgili bir iletişim kutusu görüntülenirse, yönergeleri izleyin. Güvenlik duvarı açılır mesajları görüntülenirse, mesajları her zaman kabul etmeli veya istenen işleme izin vermelisiniz.
- Bağlantı Türü ekranında, Ağ üzerinden seçeneğini seçin ve İleri'yi tıklatın. Kurulum programı, ağ üzerinde HP All-in-One aygıtını ararken Arıyor ekranı görünür.
- Yazıcı Bulundu ekranında yazıcı tanımlamasının doğru olduğunu doğrulayın. Ağ üzerinde birden fazla yazıcı bulunduysa, Bulunan Yazıcılar ekranı görünür. Bağlanmak istediğiniz HP All-in-One aygıtını seçin.
- Yazılımı yüklemek için uyarıları izleyin. Yazılımı yüklemeyi bitirdiğinizde HP All-in-One aygıtı hizmete hazırdır.

- 7. Bilgisayarınızda herhangi bir virüs algılama yazılımını devre dışı bıraktıysanız, yeniden etkinleştirdiğinizden emin olun.
- Ağ bağlantınızı sınamak için, bilgisayarınıza gidin ve HP All-in-One aygıtınıza bir otomatik sınama raporu yazdırın.

# Ağda diğer bilgisayarlara bağlanma

HP All-in-One aygıtını küçük bir bilgisayar ağında birden çok bilgisayara bağlayabilirsiniz. HP All-in-One aygıtı ağ üzerindeki bilgisayarlardan birine zaten bağlıysa, her ek bilgisayar için HP All-in-One yazılımını yüklemelisiniz. HP All-in-One aygıtını ağda bir kez kurduktan sonra, diğer bilgisayarları eklerken yeniden yapılandırmanız gerekmez.

# HP All-in-One aygıtınızın USB bağlantısını ağ bağlantısıyla değiştirme

HP All-in-One aygıtını önce USB bağlantısıyla kurarsanız, daha sonra bağlantınızı Ethernet ağ bağlantısıyla değiştirebilirsiniz. Ağa nasıl bağlanacağınızı anladıysanız, aşağıdaki genel yönergeleri kullanabilirsiniz.

# USB bağlantısını kablolu (Ethernet) bağlantıyla değiştirmek için

- 1. HP All-in-One aygıtının arkasındaki USB bağlantısını çıkarın.
- HP All-in-One aygıtının arkasındaki Ethernet bağlantı noktasıyla yönlendirici veya anahtardaki kullanılabilir Ethernet bağlantı noktasını bir Ethernet kablosuyla birbirine bağlayın.
- Ağ bağlantısı için yazılımı yükleyin, Aygıt Ekle seçeneğini, ardından Ağ Aracılığıyla seçeneğini belirleyin.
- Kurulum tamamlandığında, Denetim Masası'nda Yazıcılar ve Fakslar'ı (veya Yazıcılar'ı) açın ve önceki USB kurulumundan gelen yazıcıları silin.

# Ağ ayarlarınızı yönetme

HP All-in-One aygıtının ağ ayarlarını HP All-in-One kontrol panelinden yönetebilirsiniz. HP All-in-One aygıtının varolan ağ bağlantısını kullanarak Web tarayıcınız üzerinden erişeceğiniz bir yapılandırma ve durum aracı olan Katıştırılmış Web Sunucusu'nda başka gelişmiş ayarlar da bulabilirsiniz.

# Temel ağ ayarlarını kontrol panelinden değiştirme

Ağ ayarlarını yazdırma ve ağ varsayılan ayarlarına geri dönme gibi birçok ağ yönetimi görevini kontrol panelinden gerçekleştirebilirsiniz.

# Ağ ayarlarını görüntüleme ve yazdırma

HP All-in-One kontrol panelinde ağ ayarlarının özetini görüntüleyebilir veya daha ayrıntılı bir yapılandırma sayfası yazdırabilirsiniz. Ağ yapılandırma sayfası IP adresi, bağlantı hızı, DNS ve mDNS gibi tüm önemli ağ ayarlarını listeler.

- 1. HP All-in-One aygıtının kontrol panelindeki Kurulum düğmesine basın.
- Network (Ağ) vurgulanana kadar ▼ düğmesine, ardından da OK düğmesine basın. Network Menu (Ağ Menüsü) görüntülenir.

- View Network Settings (Ağ Ayarlarını Görüntüle) vurgulanana kadar ▼ düğmesine, ardından da OK düğmesine basın.
  - View Network Settings Menu (Ağ Ayarlarını Görüntüle Menüsü) görüntülenir.
- 4. Aşağıdakilerden birini yapın:
  - Kablolu ağ ayarlarını görüntülemek için önce Display Wired Summary (Kablolu Özetini Görüntüle) vurgulanana kadar V düğmesine, ardında da OK düğmesine basın.

Bu kablolu (Ethernet) ağ ayarlarının bir özetini görüntüler.

 Ağ yapılandırması sayfasını yazdırmak için Print Network Configuration Page (Ağ Yapılandırma Sayfası Yazdır) vurgulanana kadar önce V düğmesine, ardından da OK düğmesine basın.

Bu, ağ yapılandırması sayfası yazdırır.

# Varsayılan ağ ayarlarını geri yükleme

Ağ ayarlarını, HP All-in-One aygıtını satın aldığınız sıradaki değerlerine sıfırlayabilirsiniz.

- 1. HP All-in-One aygıtının kontrol panelindeki Kurulum düğmesine basın.
- 2. Network (Ağ) vurgulanana kadar 🔻 düğmesine, ardından da OK düğmesine basın.
- 4. Ağ varsayılanlarını geri yüklemek istediğinizi onaylamak için **OK** düğmesine basın.

# Gelişmiş ağ ayarlarını kontrol paneli ayarlarından değiştirme

Gelişmiş ağ ayarları, size kolaylık sağlamak için sunulmuştur. Ancak, ileri düzeyde bir kullanıcı değilseniz, bu ayarların hiçbirini değiştirmemelisiniz.

# Bağlantı hızını ayarlama

Verilerin ağ üzerinden aktarılma hızını değiştirebilirsiniz. **Automatic** (Otomatik), varsayılan değerdir.

- 1. Kurulum düğmesine basın.
- Network (Ağ) vurgulanana kadar ▼ düğmesine basın ve ardından OK düğmesine basın.

Network Menu (Ağ Menüsü) görüntülenir.

 Advanced Setup (Gelişmiş Kurulum) vurgulanana kadar ▼ düğmesine, ardından da OK düğmesine basın.
 Set Link Speed (Bağlantı Hızını Avarla) vurgulanana kadar ▼ düğmesine, ardından

Set Link Speed (Bağlantı Hızını Ayarla) vurgulanana kadar ▼ düğmesine, ardından da OK düğmesine basın.

- Ağ donanımınızla eşleşen bağlantı hızını vurgulamak için ▼ düğmesine, ardından ayarı onaylamak üzere OK düğmesine basın.
  - Automatic (Otomatik)
  - 10-Full (10-Tam)
  - **10-Half** (10-Yarım)
  - 100-Full (100-Tam)
  - **100-Half** (100-Yarım)

### IP ayarlarını değiştirme

IP ayarlarında, varsayılan IP ayarı **Automatic** (Otomatik) değeridir ve bu, IP ayarlarını otomatik olarak yapar. Bununla birlikte, ileri düzey bir kullanıcıysanız, IP adresini, alt ağ

maskesini veya varsayılan ağ geçidini el ile değiştirmek isteyebilirsiniz. HP All-in-One aygıtının IP adresi ile alt ağ maskesini görmek için HP All-in-One aygıtından bir ağ yapılandırma sayfası yazdırın.

- Not Bir IP ayarını el ile girerken etkin bir ağa bağlanmış olmalısınız, aksi takdirde menüden çıktığınızda ayar korunmayacaktır.
- △ Dikkat uyarısı IP adresini el ile atarken dikkatli olun. Yükleme sırasında geçersiz bir IP adresi girerseniz, ağ bileşenleriniz HP All-in-One aygıtıyla bağlantı kuramaz.
- 1. Kurulum düğmesine basın.
- Network (Ağ) vurgulanana kadar ▼ düğmesine, ardından da OK düğmesine basın. Network Menu (Ağ Menüsü) görüntülenir.
- Advanced Setup (Gelişmiş Kurulum) vurgulanana kadar ▼ düğmesine, ardından da OK düğmesine basın.
- IP Settings (IP Ayarları) vurgulanana kadar ▼ düğmesine, ardından da OK düğmesine basın.

HP All-in-One zaten kablolu ağa bağlıysa IP ayarlarını değiştirmek istediğinizi onaylamanız istenir. **OK** düğmesine basın.

- 5. Manual (El İle) vurgulanana kadar 🔻 düğmesine, ardından da OK düğmesine basın.
- Aşağıdaki IP ayarlarından birini vurgulamak için ▼ düğmesine, ardından da OK düğmesine basın.
  - IP Address (IP Adresi)
  - Subnet Mask (Alt Ağ Maskesi)
  - Default Gateway (Varsayılan Ağ Geçidi)
- 7. Değişikliklerinizi girin; ayarları onaylamak için **OK** düğmesine basın.

# HP All-in-One özelliklerini kullanma 15

-ürkçe

# 3 HP All-in-One özelliklerini kullanma

Bu bölüm, HP All-in-One aygıtının temel işlemler için kullanılması hakkındaki bilgileri içerir. Buna ek olarak, kağıt yükleme ve mürekkep kartuşlarını değiştirme yönergelerini de sağlar.

# Orijinal belge ve kağıt yerleştirme

HP All-in-One aygıtına, Letter veya A4 kağıt, legal kağıt, fotoğraf kağıdı, asetat, zarf ve HP CD/DVD etiketleri dahil birçok farklı türde ve boyutta kağıt yükleyebilirsiniz. HP All-in-One, varsayılan olarak, giriş tepsisine yüklediğiniz kağıdın boyutunu veya türünü otomatik olarak algılamak ve ayarlarını bu kağıt için en kaliteli çıktıyı üretecek şekilde düzenlemek üzere ayarlanmıştır.

Fotoğraf kağıdı, asetat film, zarf ve etiket gibi özel kağıtlar kullanıyorsanız veya otomatik ayarlama ayarlarını kullandığınızda yazdırma kalitesi düşük oluyorsa, yazdırma ve kopyalama işleri için kağıt türünü ve boyutunu el ile ayarlayabilirsiniz.

# Orijinal belgeyi cama yerleştirme

Letter veya A4 boyutuna kadar olan orijinal belgelerinizi cama yerleştirerek kopyalayabilir veya tarayabilirsiniz.

# Orijinali cama yerleştirmek için

- 1. HP All-in-One üzerindeki kapağı kaldırın.
- 2. Orijinal belgenizi yazılı yüzü alta gelecek şekilde, camın sağ ön köşesine yerleştirin.
  - İpucu Bir orijinal belgenin yüklenmesi hakkında daha fazla bilgi almak için camın köşelerindeki kabartma kılavuzlara başvurun.

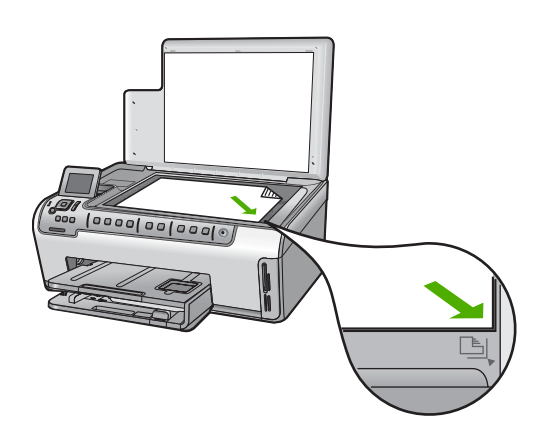

3. Kapağı kapatın.

# Tam boyutlu kağıt yükleme

HP All-in-One aygıtının ana giriş tepsisine letter, A4 veya legal boyutlu kağıtlar gibi çeşitli türde kağıtlar yükleyebilirsiniz.

# Tam boyutlu kağıt yerleştirmek için

1. Ana giriş tepsinini dışarı çekip kağıt genişliği ve uzunluğu kılavuzlarını en açık konumlarına gelecek biçimde kaydırın.

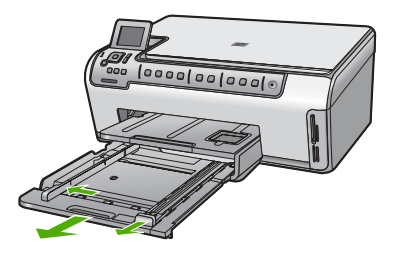

- 2. Kenarların hizalanmasını sağlamak için bir deste kağıdı düz bir yüzeye hafifçe vurun ve sonra kağıdı aşağıdakiler için kontrol edin.
  - Kağıtlarda yırtılma, tozlanma, buruşma olmamalı ve kenarları katlanmış veya kıvrılmış olmamalıdır.
  - Yığındaki tüm kağıtlar aynı türde ve boyutta olmalıdır.
- Yazdırılan yüzü alta bakacak şekilde kağıtların kısa kenarını ileriye doğru kaydırarak ana giriş tepsisine yerleştirin. Kağıt yığınını durana dek ileriye doğru kaydırın.
  - İpucu Antetli kağıt kullanıyorsanız, yazdırma yüzü alta gelecek şekilde kağıdın üst kısmını önce yerleştirin. Tam boyutlu kağıt ve antetli kağıt yerleştirilmesine ilişkin daha fazla bilgi için giriş tepsinizin altında yer alan şemaya bakın.

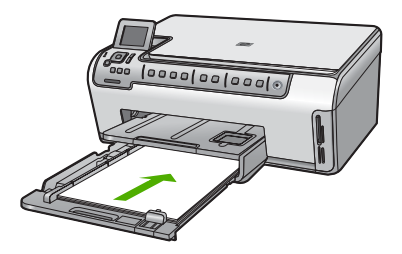

 Kağıt en ve boy kılavuzlarını kağıt destesinin kenarlarına dayanarak durana dek içe doğru kaydırın.

Ana giriş tepsisini kapasitesinin üzerinde doldurmayın; kağıt yığınının fotoğraf tepsisine sığdığından ve kağıt genişliği kılavuzundan daha yukarıda olmadığından emin olun.

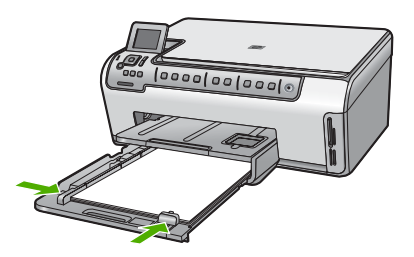

- 5. Ana giriş tepsisini HP All-in-One aygıtınızın içine geri itin.
- Çıkış tepsisi uzantısını mümkün olduğunca kendinize doğru çekin. Çıkış tepsisini sonuna kadar açmak için çıkış tepsisi uzantısının sonundaki kağıt tutacağını kaldırın.

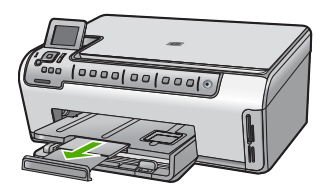

Not Legal boyutlu kağıt kullanırken, tepsi genişleticiyi kapalı tutun.

# 10 x 15 cm (4 x 6 inç) fotoğraf kağıdını yükleme

HP All-in-One aygıtının fotoğraf tepsisine en çok 10 x 15 cm boyutlu fotoğraf kağıdı yükleyebilirsiniz. En iyi sonuçları elde etmek için 10 x 15 cm boyutunda HP Premium Plus Fotoğraf Kağıdı veya HP Premium Fotoğraf Kağıdı kullanın.

# Kağıt tepsisine 10 x 15 cm fotoğraf kağıdı yerleştirmek için

- 1. Çıktı tepsisini kaldırın ve fotoğraf tepsisini çekin.
  - Not Fotoğraf tepsisine fotoğraf kağıdı koymak için tüm fotoğraf tepsisi düzeneğini de çıkartabilirsiniz.

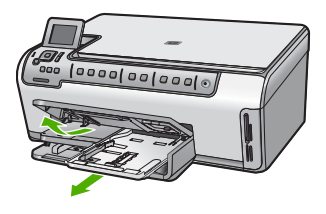

 Yazdırma yüzü alta gelecek şekilde, fotoğraf kağıtlarının kısa kenarını ileriye doğru kaydırarak fotoğraf tepsisine yerleştirin. Fotoğraf kağıdı yığınını durana dek ileriye doğru kaydırın.

Kullandığınız fotoğraf kağıdının delikleri varsa, delikleri size yakın kenarında kalacak şekilde yerleştirin.

 Kağıt eni ve boyu kılavuzlarını fotoğraf kağıdı destesinin kenarlarına dayanarak durana kadar içe doğru kaydırın.

Fotoğraf tepsisini kapasitesinin üzerinde doldurmayın. Fotoğraf kağıdı destesinin fotoğraf tepsisine sığdığından ve kağıt eni kılavuzundan daha yüksek seviyede olmadığından emin olun.

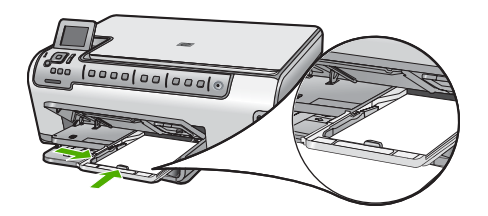

4. Fotoğraf tepsisini içeri itin ve çıktı tepsisini indirin.

# Kağıt sıkışmalarından kaçınma

Kağıt sıkışmasını önlemek için bu yönergeleri izleyin.

- Çıkış tepsisinden, yazdırılmış kağıtları sık sık kaldırın.
- Kullanılmayan tüm kağıdı sıkıca kapanabilen bir torbada saklayarak, kağıtların kıvrılmasını ya da buruşmasını önleyin.
- Giriş tepsisine yüklenen ortamın yatay konumda düz olarak durduğundan ve kenarlarının kıvrılmış ya da buruşmuş olmadığından emin olun.
- Etiket bastırıyorsanız, etiket sayfalarının iki yıldan eski olmadığından emin olun. HP All-in-One tarafından çekilirken eski kağıtlar üzerindeki etiketler soyulabilir ve kağıt sıkışıklıklarına neden olabilir.
- Farklı kağıt türlerini ve kağıt boyutlarını giriş tepsisinde aynı anda kullanmayın; giriş tepsisindeki tüm kağıtlar aynı türde ve aynı boyutta olmalıdır.
- Giriş tepsisindeki kağıt genişliği kılavuzlarını, tüm kağıtlara tam olarak yaslanacak şekilde ayarlayın. Kağıt genişliği kılavuzlarının, giriş tepsisindeki kağıtları kıvırmadığından emin olun.
- Kağıdı giriş tepsisinde fazla ileriye doğru zorlamayın.
- HP All-in-One aygıtı için önerilen kağıt türlerini kullanın.

# Fotoğrafları görüntüleme ve seçme

Bellek kartınızdak fotoğraflarınızı yazdırmadan önce veya yazdırma sırasında görüntüleyebilir ve seçebilirsiniz.

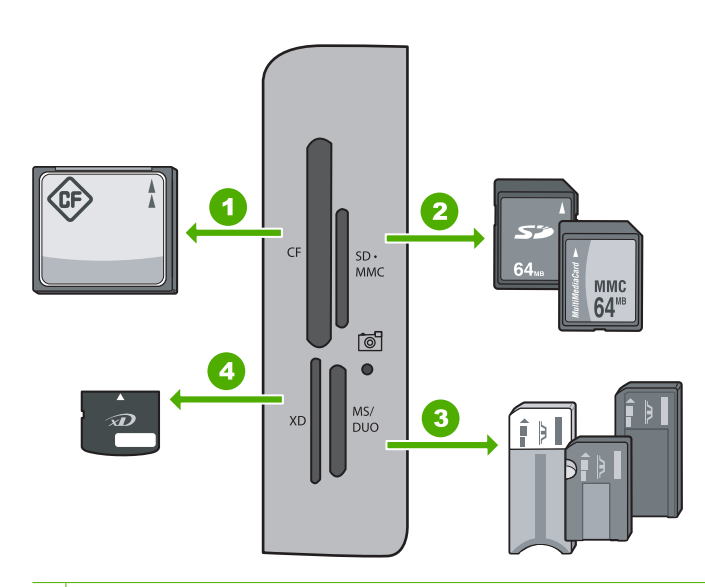

- 1 CompactFlash (CF) tip I ve II
- 2 Secure Digital (SD), Secure Digital Mini (bağdaştırıcı gerekir), Secure Digital High Capacity (SDHC), MultiMediaCard (MMC), MMC Plus, MMC Mobile (RS-MMC; bağdaştırıcı gerekir), TransFlash MicroSD Card, or Secure MultiMedia Card
- 3 Memory Stick, Memory Stick Pro, Memory Stick Select, Memory Stick Magic Gate, Memory Stick Duo or Duo Pro (bağdaştırıcı gerekir), or Memory Stick Micro (bağdaştırıcı gerekir)
- 4 xD-Picture Card

### Fotoğraf görüntülemek, seçmek ve yazdırmak için

- Bellek kartını HP All-in-One ürünündeki uygun yuvaya yerleştirin. Photosmart Express, ekranda gösterilen er son fotoğrafla birlikte görüntülenir.
- Boyutu en fazla 10 x 15 cm olabilen fotoğraf kağıdını fotoğraf tepsisine, tam boy fotoğraf kağıdını da ana giriş tepsisine yerleştirin.
- ▶ düğmesine View (Görünüm) vurgulanana kadar bastıktan sonra OK düğmesine de basın.

View Photos (Fotoğrafları Görüntüle) ekranı belirir.

- 4. Fotoğraflarınızın küçük resimlerinde dolaşmak için ◀ veya ► düğmesine basın.
- 5. Görüntülemek istediğiniz fotoğraf vungulandığında OK düğmesine basın.
- Fotoğraf kendi kendine ekranda görüntülendiğinde OK düğmesine bir kez daha basın.

Photo Options (Fotoğraf Seçenekleri) ekranı belirir.

- Print Preview (Yazdırma Önizlemesi) vurgulanmış olarak OK düğmesine basın. Yazdırıldığında fotoğraflarınızın nasıl görüneceğini gösteren Print Preview (Yazdırma Önizlemesi) ekranı görüntülenir.
- Görüntüleyip yazdırmak için daha fazla fotoğraf seçmek isterseniz Add More (Tümünü Ekle) seçeneğini vurgulamak için ▼ düğmesine, ardından da OK düğmesine basıp 4-6 arası adımları tekrarlayın.

Add Photos (Fotoğrafları Ekle) ekranına girdikten sonra birden çok fotoğraf seçmenin en hızlı yolu (bunları düzenlemeniz gerekmiyorsa) fotoğraf belirlemek için ▲ düğmesine, daha fazla fotoğraf belirlemek için de ◄ veya ▶ düğmesine basmaktır.

- (İsteğe bağlı) Yazdırma ayarlarınızdan herhangi birini kontrol etmek ve/veya değiştirmek isterseniz Settings (Ayarlar) seçeneğini vurgulamak için ▼ düğmesine, ardından da OK düğmesine basın.
- 10. Fotoğraf yazdırırken Print Now (Şimdi Yazdır) seçeneğini vurgulamak için ▲ veya
   ▼ düğmesine basın (kontrol panelindeki Fotoğraf Yazdır dağmesine de basabilirsiniz).

Baskı durumu ekranında yazdırılacak sayfa sayısı tamamlanması için gereken tahmini süre görüntülenir.

# Görüntü tarama

Bilgisayarınızdan veya HP All-in-One aygıtının kontrol panelinden tarama başlatabilirsiniz. Bu bölümde, yalnızca HP All-in-One kontrol panelinden nasıl tarama yapılacağı anlatılmaktadır.

Not Resim taramak için HP All-in-One aygıtıyla yüklediğiniz yazılımı da kullanabilirsiniz. Bu yazılımı kullanarak, taranmış görüntüyü düzenleyebilir ve taranmış görüntüyle özel projeler oluşturabilirsiniz.

# Orijinal belgeyi bilgisayara tarama

Cam üzerine yerleştirilen orijinalleri kontrol panelini kullanarak tarayabilirsiniz.

# Bilgisayara taramak için

- 1. Orijinal belgenizi yazılı yüzü alta gelecek şekilde, camın sağ ön köşesine yerleştirin.
- 2. Tarama Menüsü düğmesine basın.
- 3. Scan to Computer (Bilgisayara Tara) öğesini vurgulamak için ▼ düğmesine bastıktan sonra OK düğmesine basın.
- HP All-in-One aygıtınız ağda bir veya daha fazla bilgisayara bağlıysa, aşağıdakileri yapın:
  - a. Select Computer (Bilgisayar Seç) öğesini seçmek için OK düğmesine basın. HP All-in-One aygıtına bağlı bilgisayarların listesi ekranda görüntülenir.
    - Not Select Computer (Bilgisayar Seç) menüsünde, ağ aracılığıyla bağlı bilgisayarların yanı sıra, USB bağlantılı bilgisayarlar da listelenebilir.
  - b. Varsayılan bilgisayarı seçmek için OK düğmesine, farklı bir bilgisayar seçmek içinse ▼ düğmesine bastıktan sonra OK düğmesine basın.
     Ekranda, seçili bilgisayarda yüklü olan uygulamaları listeleyen Scan To (Tarama Hedefi) menüsü görüntülenir.

HP All-in-One bir USB kablosuyla doğrudan bilgisayara bağlıysa, 5. adıma geçin.

- Taramayı almak üzere varsayılan uygulamayı seçmek için OK düğmesine, farklı bir uygulama seçmek içinse ▼ düğmesine bastıktan sonra OK düğmesine basın. Taramanızı düzenleyebileceğiniz bilgisayarınızda taramanın önizleme görüntüsü belirir.
- 6. Önizleme görüntüsünde düzenlemeleri yapın ve tamamladığınızda Kabul et'i tıklatın.

# Orijinali belgeyi bellek kartına tarama

Taranan görünütyü JPEG görüntü olarak takılı bellek kartına gönderebilirsiniz. Bu işlem, taranmış görüntüden kenarlıksız yazdırma işlemi yapmak ve albüm sayfaları oluşturmak için gereken fotoğraf yazdırma seçeneklerini kullanabilmenizi sağlar.

Not HP All-in-One bir ağa bağlıysa, taranan görüntüye yalnızca bellek kartı ağda paylaşılmışsa erişebilirsiniz

### Bellek kartına tarama kaydetmek için

- Bellek kartının, HP All-in-One aygıtındaki uygun bir yuvaya yerleştirildiğinden emin olun.
- 2. Orijinal belgenizi yazılı yüzü alta gelecek şekilde, camın sağ ön köşesine yerleştirin.
- 3. Kontrol panelindeki Tarama Menüsü düğmesine basın.
- - Not Farklı olarak, **OK** yerine **Start Scan** (Tarama Başlat) düğmesine de basabilirsiniz.

HP All-in-One aygıtı görüntüyü tarar ve dosyayı JPEG biçiminde bellek kartına kaydeder.

# Kopya çıkarma

Kontrol panelinden kaliteli kopyalar çıkarabilirsiniz.

### Kontrol panelinden kopya çıkarmak için

- 1. Kağıt tepsisinde kağıt yüklü olduğundan emin olun.
- 2. Orijinal belgenizi yazılı yüzü alta gelecek şekilde, camın sağ ön köşesine yerleştirin.
- Kopyalamayı başlatmak için Kopyalama Başlat Siyah veya Kopyalama Başlat -Renkli düğmesine basın.

# Mürekkep kartuşlarını değiştirme

Mürekkep kartuşlarını değiştirmeniz gerektiğinde bu yönergeleri izleyin.

Not Mürekkep kartuşlarını HP All-in-One aygıtına ilk kez takıyorsanız, yalnızca aygıtla gelen mürekkep kartuşlarını kullandığınızdan emin olun. Bu mürekkep kartuşlarındaki mürekkep, ilk kurulumda özellikle yazıcı kafası grubundaki mürekkeple karışacak şekilde formüle edilir.

HP All-in-One için henüz yedek mürekkep kartuşu sipariş etmediyseniz bunları bilgisayarınızdaki **HP Sarf Malzemeleri Alışverişi** simgesini tıklatarak sipariş edebilirsiniz. Windows bilgisayarlarda bu simge **Başlat** menüsündeki **HP** klasöründe yer alır.

Daha fazla bilgi için, bkz. www.hp.com/buy/supplies.

### Mürekkep kartuşlarını değiştirmek için

- 1. HP All-in-One aygıtının açık olduğundan emin olun.
- Yerine oturuncaya kadar aygıtın ön orta bölümünü kaldırarak mürekkep kartuşu kapağını açın.

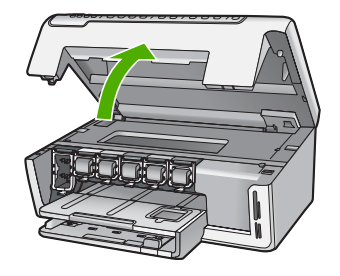

 Değiştirmek istediğiniz mürekkep kartuşunun altındaki mandalı sıkın ve ardından mandalı bırakın.

Siyah mürekkep kartuşunu değiştiriyorsanız sol uçtaki mandalı kaldırın. Sarı, açık mavi (mavi), açık macenta (pembe) veya macenta gibi renkli beş mürekkep kartuşundan birini değiştiriyorsanız, orta kısımdaki ilgili mandalı kaldırın.

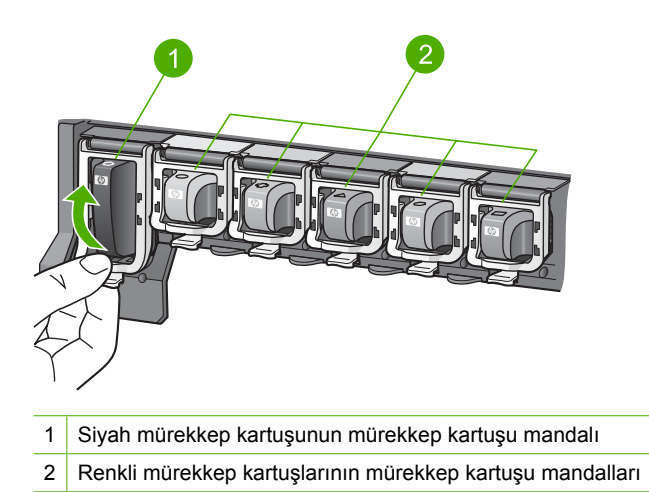

4. Çıkarmak için mürekkep kartuşunu yuvasından kendinize doğru çekin.

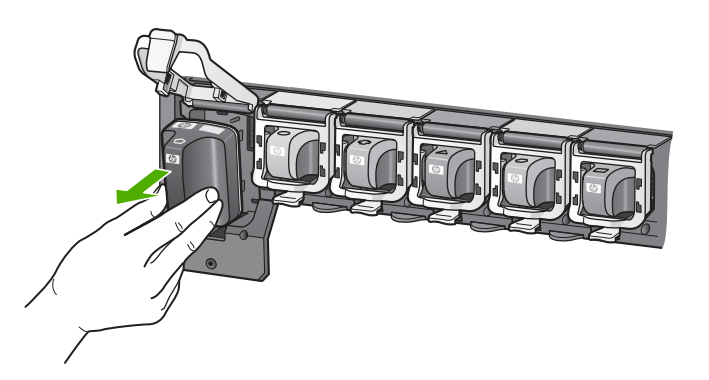

5. Yeni mürekkep kartuşunu paketinden çıkarın ve sonra mandalından tutarak boş yuvaya itin.

Mürekkep kartuşunun rengini ve desenini, yazıcı kartuşunun üzerindeki renk ve desenle eşleştirin.

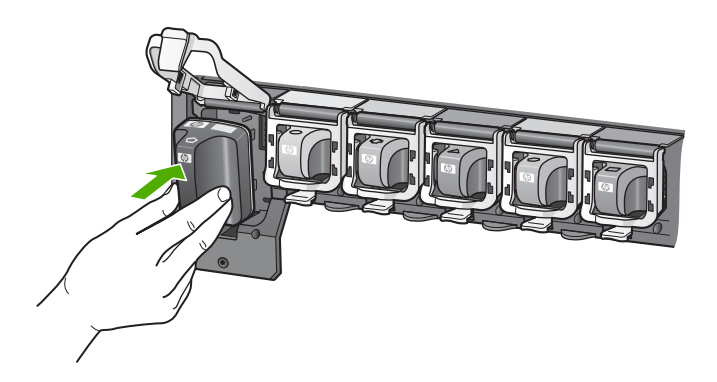

6. Mandalı kapatın ve düzgün olduğundan emin olun.

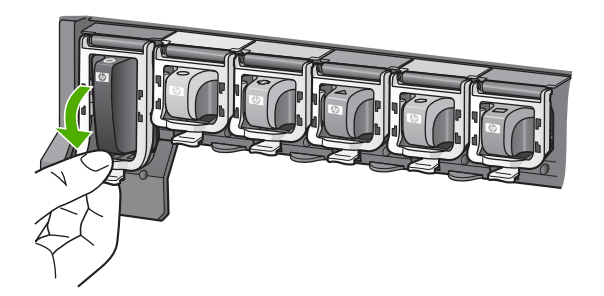

- 7. Değiştirdiğiniz her mürekkep kartuşu için 3 ile 6 arasındaki adımları yineleyin.
- 8. Mürekkep kartuşu kapağını kapatın.

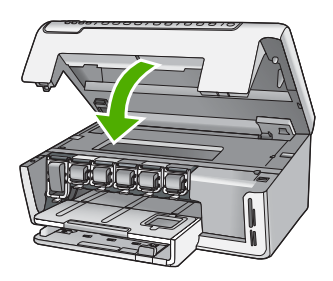

# HP All-in-One aygıtını temizleme

Kopya ve taramalarınızın temiz kalmasını sağlamak için, camı ve kapak desteğini temizlemeniz gerekebilir. HP All-in-One aygıtının dışının da tozunu alabilirsiniz.

İpucu HP aygıtını güvenli bir şekilde temizlemek için tüm gerekenleri sağlayan Mürekkep Püskürtmeli Yazıcılar ve All-in-One (Q6260A) aygıtlarına özel bir HP Temizlik Seti satın alabilirsiniz. Daha fazla bilgi için <u>www.shopping.hp.com/</u> <u>accessories-store/printer</u> adresine gidin.

# Camı temizleme

Ana cam yüzeyindeki parmak izleri, lekeler, saç ve tozlar performansı düşürüp kopyalama ve tarama özelliklerinin duyarlığına etki eder.

# Camı temizlemek için

- 1. HP All-in-One aygıtını kapatıp kapağı kaldırın.
- Camı, aşındırmayan bir cam temizleyicisi ile hafifçe nemlendirilmiş sünger veya yumuşak bir bezle silin.
  - Dikkat uyarısı Cama zarar verebileceklerinden, cam temizliğinde aşındırıcı, aseton, benzen veya karbon tetraklorür kullanmayın. Sıvıları doğrudan camın üzerine dökmeyin ya da püskürtmeyin. Sıvı camın altına sızabilir ve aygıta zarar verebilir.
- 3. Lekelenmeyi önlemek için camı kuru, yumuşak, tüy bırakmayan bir bezle kurulayın.
- 4. HP All-in-One aygıtını açın.

# Kapak desteğini temizleme

HP All-in-One aygıtının kapağının altındaki beyaz belge desteğinde ufak parçacıklar birikebilir.

# Kapak desteğini temizlemek için

- 1. HP All-in-One aygıtını kapatın ve kapağı kaldırın.
- Beyaz belge desteğini, fazla sert olmayan bir sabun ve ılık su ile hafifçe nemlendirilmiş yumuşak bir bez ya da süngerle silerek temizleyin. Parçacıkları çözmek için desteği dikkatlice yıkayın. Desteği ovmayın.
- 3. Desteği kuru, yumuşak ve tüy bırakmayan bir bezle kurulayın.

 $\triangle$  Dikkat uyarısı Desteği çizebileceğinden, kağıt bazlı bezler kullanmayın.

- Bu işlem desteğin temizlenmesi için yeterli olmazsa, izopropil alkol kullanarak önceki adımları yineleyin ve kalan alkolü temizlemek için desteği nemli bezle boydan boya silin.
  - △ **Dikkat uyarısı** Camın üzerine veya HP All-in-One aygıtının dış yüzeyine alkol dökmemeye dikkat edin, bu aygıta zarar verebilir.

# 4 Sorun giderme ve destek

Bu bölümde HP All-in-One aygıtıyla ilgili sorun giderme bilgileri bulunur. Yükleme ve yapılandırma sorunlarıyla ve bazı işletim konuları hakkında özel bilgiler verilmektedir. Daha fazla sorun giderme bilgisi için yazılımınızla birlikte verilen ekrandaki Yardım'a bakın.

Bu bölümde garanti ve destek bilgileri de sağlanmaktadır. Destek iletişim bilgileri için bu kılavuzun arka kapağının içine bakın.

Pek çok sorunun nedeni HP All-in-One yazılımı bilgisayara yüklenmeden önce HP All-in-One aygıtının bilgisayara USB kablosuyla bağlanmasıdır. HP All-in-One aygıtını yazılım yükleme ekranı sizden istemeden önce bilgisayarınıza bağlamışsanız aşağıdaki adımları izlemeniz gerekir:

#### Genel kurulum konularında sorun giderme

- 1. USB kablosunu bilgisayarınızdan çekin.
- 2. Yazılımı kaldırın (yüklemeyi tamamladıysanız).
- 3. Bilgisayarınızı yeniden başlatın.
- 4. HP All-in-One aygıtını kapatıp bir dakika bekleyin ve aygıtı yeniden açın.
- 5. HP All-in-One yazılımını yeniden yükleyin.
- △ Dikkat uyarısı Yazılım yükleme ekranında istenene kadar USB kablosunu bilgisayarınıza bağlamayın.

# Yazılımı kaldırma ve yeniden yükleme

Yüklemeniz tamamlanmadıysa veya USB kablosunu yazılım yükleme ekranı istemeden önce bilgisayara bağladıysanız, yazılımı kaldırıp yeniden yüklemeniz gerekebilir. Bilgisayarınızdan HP All-in-One uygulama dosyalarını silme yöntemini kullanmayın. Dosyaları, HP All-in-One ile birlikte verilen yazılımı yüklediğinizde sağlanan kaldırma yardımcı programıyla düzgün kaldırdığınızdan emin olun.

#### Windows yüklü bilgisayardan kaldırmak ve yeniden yüklemek için

- 1. Windows görev çubuğunda **Başlat**, **Ayarlar**, **Denetim Masası** (veya yalnızca **Denetim Masası**) öğesini tıklatın.
- 2. Program Ekle/Kaldır'ı çift tıklatın (veya yalnızca Program kaldır öğesini tıklatın).
- HP Photosmart Sürücü Yazılımı'nı seçip Değiştir/Kaldır 'ı tıklatın. Ekrandaki yönergeleri izleyin.
- 4. HP All-in-One aygıtının bilgisayarınızla olan bağlantısını kesin.
- 5. Bilgisayarınızı yeniden başlatın.
  - Not Bilgisayarınızı başlatmadan önce HP All-in-One aygıtının bağlantısını kesmeniz önemlidir. HP All-in-One aygıtını, yazılım yeniden yüklenene dek bilgisayarınıza bağlamayın.
- 6. HP All-in-One CD-ROM'unu bilgisayarınızın CD-ROM sürücüsüne takın ve Kur programını başlatın.
- 7. Yüklemeye devam etmek için ekrandaki yönergeleri ve HP All-in-One aygıtıyla birlikte verilen Kurulum Kılavuzu'nda yer alan yönergeleri izleyin.

# Donanım ayarları sorunlarını giderme

Bu bölümü HP All-in-One donanımını kurarken karşılaşabileceğiniz sorunları gidermek amacıyla kullanın.

### HP All-in-One aygıtı açılmıyor

Neden: HP All-in-One güç kaynağına doğru bağlanmamış.

### Çözüm

 Güç kablolarının HP All-in-One aygıtına ve güç adaptörüne sıkıca takılı olduğundan emin olun. Elektrik kablosunu topraklı bir prize, akım düzenleyici regülatöre ya da uzatma kablosuna takın.

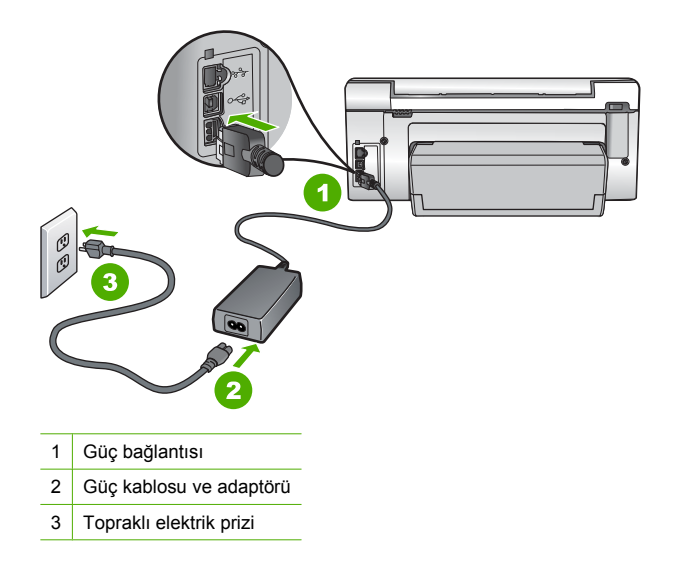

- Ara kablo kullanıyorsanız, kabloda elektrik olup olmadığına bakın veya HP All-in-One aygıtını doğrudan topraklı elektrik prizine takmayı deneyin.
- Prizin bozuk olup olmadığına bakın. Çalıştığını bildiğiniz bir aygıtı takıp elektrik olup olmadığına bakın. Aygıt çalışmıyorsa prizde sorun olabilir.
- HP All-in-One aygıtını anahtarlı bir prize taktıysanız, anahtarın açık olduğundan emin olun.
   Açıksa ancak yine de çalışmıyorsa, elektrik prizinde bir sorun olabilir.

### Neden: Açık düğmesine çok hızlı bastınız.

**Çözüm:** Açık düğmesine çok hızlı basarsanız HP All-in-One aygıtı yanıt vermeyebilir. Açık düğmesine bir kez basın. HP All-in-One aygıtının açılması birkaç dakika sürebilir. Bu süre içinde Açık düğmesine yeniden basarsanız, aygıtı kapatabilirsiniz.

Dikkat uyarısı HP All-in-One aygıtı yine de açılmazsa mekanik bir arızası olabilir. HP All-in-One aygıtını elektrik prizinden çıkarın ve HP'ye başvurun. Bu adrese gidin: www.hp.com/support. İstendiğinde ülkenizi/bölgenizi seçin ve telefonla teknik destek alma hakkında bilgi için Bize Ulaşın'ı tıklatın.

# USB kablosunu bağladım ama HP All-in-One'ı bilgisayarımla kullanırken sorunlar yaşıyorum

**Neden:** Yazılım yüklenmeden önce USB kablosu bağlanmış. USB kablosunun istenmeden önce bağlanması hatalara neden olabilir.

**Çözüm:** USB kablosunu takmadan önce, HP All-in-One aygıtıyla birlikte sağlanan yazılımı yüklemeniz gerekir. Yükleme sırasında, ekran yönergeleri tarafından istenmedikçe USB kablosunu takmayın.

Yazılımınızı yükledikten sonra bilgisayarınızı USB kablosuyla HP All-in-One aygıtına bağlamak gayet basittir. USB kablosunun bir ucunu bilgisayarınızın arka tarafına, diğer ucunu HP All-in-One'in arka tarafına takmanız yeterlidir. Kabloyu, bilgisayarınızın arkasındaki herhangi bir USB bağlantı noktasına takabilirsiniz.

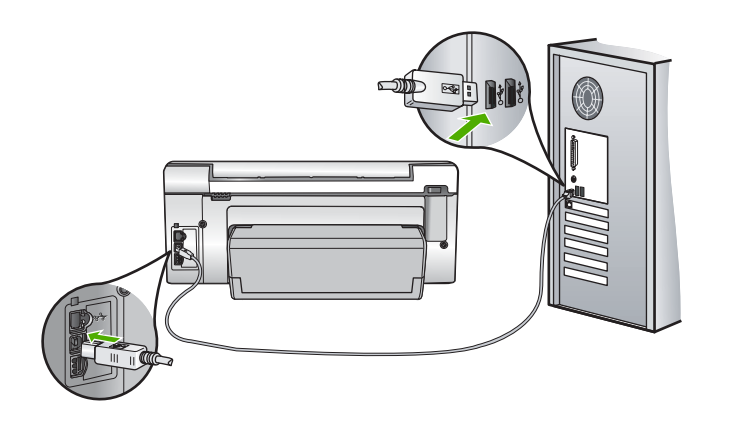

Yazılımı yükleme ve USB kablosunu bağlamayla ilgili daha fazla bilgi için HP All-in-One ile gelen Kurulum Kılavuzu'na bakın.

### HP All-in-One yazdırmıyor

**Çözüm:** HP All-in-One ve bilgisayarınız birbirleri ile iletişim kuramıyorlarsa aşağıdakileri deneyin:

- HP All-in-One önünde bulunan Açık ışığına bakın. Yanmıyorsa, HP All-in-One kapalıdır. Güç kablosunun HP All-in-One aygıtına ve prize sıkı bir şekilde takılı olduğundan emin olun. HP All-in-One aygıtını açmak için Açık düğmesine basın.
- Mürekkep kartuşunun takılı olduğundan emin olun.
- Kağıt tepsisinde kağıt yüklü olduğundan emin olun.
- HP All-in-One aygıtında kağıt sıkışıp sıkışmadığını kontrol edin.
- Yazıcı taşıyıcısında sıkışma olup olmadığnı denetleyin.
- Taşıyıcı alanına erişmek için mürekkep kartuşu kapağını açın. Paketleme malzemeleri de dahil olmak üzere yazıcı kartuşunu engelleyen tüm nesneleri çıkarın. HP All-in-One aygıtını kapatıp yeniden açın.
- HP All-in-One yazıcı kuyruğunun duraklatılmadığından (Windows) veya durdurulmadığından (Mac) emin olun. Eğer öyleyse, yazdırma işlemine geri dönmek için uygun ayarı seçin. Yazdırma sırasına erişmekle ilgili daha fazla bilgi için bilgisayarınızda kurulu olan işletim sistemiyle birlikte gelen belgelere göz atın.
- USB kablosunu kontrol edin. Eski bir kablo kullanıyorsanız, kablo gerektiği gibi çalışmıyor olabilir. Başka bir ürüne bağlayarak USB kablosunun çalışıp çalışmadığını kontrol edin. Sorun yaşarsanız, USB kablosunun değiştirilmesi gerekebilir. Kablonun uzunluğunun 3 metreyi aşmadığını doğrulayın.
- Bilgisayarınızın USB bağlantısı için hazır olduğundan emin olun. Windows 95 ve Windows NT işletim sistemleri, USB bağlantısını desteklemez. Daha fazla bilgi için, işletim sisteminizle birlikte gelen belgelere bakın.
- HP All-in-One ile bilgisayarınız arasındaki bağlantıyı kontrol edin. USB kablosunun HP All-in-One aygıtının arkasındaki USB bağlantı noktasına düzgün şekilde takılı olup olmadığını kontrol edin. USB kablosunun diğer ucunun bilgisayarınızdaki USB bağlantı noktasına takılı olduğundan emin olun. Kablo doğru şekilde takıldıktan sonra, HP All-in-One aygıtını kapatın ve tekrar açın.
- HP All-in-One aygıtına bir USB hub'ı aracılığıyla bağlanıyorsanız, hub'ın açık olduğundan emin olun. Hub açıksa, doğrudan bilgisayarınızdan bağlanmayı deneyin.
- Diğer yazıcıları veya tarayıcıları kontrol edin. Daha eski ürünlerin bilgisayarınıza olan bağlantısını çıkarmanız gerekebilir.

- USB kablosunu bilgisayarınızdaki başka bir USB bağlantı noktasına takmayı deneyin. Bağlantıları kontrol ettikten sonra, bilgisayarınızı yeniden başlatmayı deneyin. HP All-in-One aygıtını kapatıp yeniden açın.
- HP All-in-One çevrimdışıysa, HP All-in-One aygıtını kapatın ve yeniden açın. Bir baskı işi başlatın.
- · Gerekirse, HP All-in-One ile birlikte yüklediğiniz yazılımı kaldırıp yeniden yükleyin.

HP All-in-One aygıtının kurulumu ve bilgisayarınıza bağlanması hakkında daha fazla bilgi için, HP All-in-One ile birlikte gelen Kurulum Kılavuzu'na bakın.

# Ağ sorunlarını giderme

Bu bölümde, kablolu ağ kurulumu sırasında karşılaşabileceğiniz sorunlara değinilmektedir.

### Bilgisayar HP All-in-One aygıtını bulamıyor

Neden: Kablolar doğru bağlanmamış.

- Çözüm: Aşağıdaki kabloların doğru bağlanıp bağlanmadıklarını kontrol edin.
- HP All-in-One ile hub ya da yönlendirici arasındaki kablolar
- Hub ya da yönlendirici ile bilgisayarınız arasındaki kablolar
- Modeminize ya da HP All-in-One Internet bağlantısına giren ve çıkan kablolar (varsa)

**Neden:** Bilgisayarınızını yerel Ağ kartı (LAN kartı) doğru ayarlanmamıştır. **Çözüm:** LAN kartınızın doğru olarak kurulmuş olduğundan emin olun.

### LAN kartınızı kontrol etmek için (Windows 2000 ve XP)

- 1. Bilgisayarım'ı sağ tıklatın.
- 2. Sistem Özellikleri iletişim kutusunda, Donanım sekmesini tıklatın.
- 3. Aygıt Yöneticisi seçeneğini tıklatın.
- 4. Kartınızın Ağ Bağdaştırıcıları altında görüntülendiğinden emin olun.
- 5. Kartınızla birlikte verilen belgelere bakın.

#### LAN kartınızı kontrol etmek için (Windows Vista)

- Windows görev çubuğunda sırasıyla Başlat, Bilgisayar ve ardından Özellikler seçeneğini tıklatın.
- 2. Aygıt Yöneticisi seçeneğini tıklatın.
- 3. Kartınızın Ağ Bağdaştırıcıları altında görüntülendiğinden emin olun.
- 4. Kartınızla birlikte verilen belgelere bakın.

### Neden: Etkin bir ağ bağlantınız yok.

Çözüm: Etkin bir ağ bağlantınız olup olmadığını kontrol edin.

#### Etkin bir ağ bağlantınız olup olmadığını kontrol etmek için

- HP All-in-One arkasında bulunan RJ-45 Ethernet girişinin üstünde ve altında bulunan iki Ethernet gösterge ışığını kontrol edin. Işıklar şu durumları belirtir:
  - Üst ışık: lşık sürekli yeşilse, aygıt doğru olarak ağa bağlıdır ve tüm iletişim kurulmuş demektir. Üst ışık kapalı ise, ağ bağlantısı yok demektir.
  - b. Alt ışık: Bu sarı ışık, aygıt ağ üzerinden veri alış verişi yaparken yanıp söner.

#### Etkin ağ bağlantısı kurmak için

- 1. Kablo bağlantılarının sağlam olduğundan emin olmak için HP All-in-One aygıtıyla ağ geçidi, yönlendirici ya da hub arasındaki bağlantıların oturup oturmadığını kontrol edin.
- Bağlantılar sıkıca oturmuşsa, HP All-in-One aygıtını kapatmak için kontrol panelindeki Açık düğmesine basın. Ardından hub veya yönlendiricinizi de kapatın. Önce hub veya yönlendiriciyi açın; ardından da HP All-in-One aygıtını açmak için Açık düğmesine basın.

**Neden:** Daha önce HP All-in-One aygıtını ağa bağlayabiliyordunuz; ancak artık bağlayamıyorsunuz.

**Çözüm:** HP All-in-One aygıtını, bilgisayarı ve yönlendiriciyi kapatın. Birkaç saniye bekleyin. Sonra sırasıyla yönlendiriciyi, HP All-in-One aygıtını ve bilgisayarı açın.

Neden: HP All-in-One ve bilgisayar aynı ağa bağlı değildir.

**Çözüm:** HP All-in-One aygıtında Katıştırılmış Web Sunucusu'na erişmiyi çalışın. IP adresini bulmak için ağ yapılandırma sayfasını yazdırın.

### Yükleme sırasında Yazıcı Bulunmadı ekranı görünüyor

Neden: HP All-in-One açık değildir.

Çözüm: HP All-in-One aygıtını açın.

Neden: Etkin bir ağ bağlantınız yok.

Çözüm: Etkin bir ağ bağlantınız olduğundan emin olun.

#### Ağ bağlantınızın etkin olduğundan emin olmak için

- Bağlantılar güvenliyse, HP All-in-One aygıtını kapatıp tekrar açın. HP All-in-One aygıtını kapatmak için kontrol panelindeki **Açık** düğmesine basın, aygıtı açmak için de bu düğmeye tekrar basın. Aynı şekilde, yönlendirici veya hub'ı da kapatıp yeniden açın.
- Kablo bağlantılarının sağlam olduğundan emin olmak için HP All-in-One aygıtından ağ geçidinize, yönlendiricinize ya da hub'a olan bağlantıların güvenli olup olmadığını kontrol edin.
- 3. HP All-in-One aygıtının ağa CAT-5 Ethernet kablosu ile bağlı olduğundan emin olun.

Neden: Kablolar doğru bağlanmamış.

Çözüm: Aşağıdaki kabloların doğru bağlanıp bağlanmadıklarını kontrol edin:

- HP All-in-One ile hub ya da yönlendirici arasındaki kablolar
- Hub ya da yönlendirici ile bilgisayarınız arasındaki kablolar
- Modeminize ya da HP All-in-One Internet bağlantısına giren ve çıkan kablolar (varsa)

**Neden:** Bir güvenlik duvarı, virüsten koruma veya casus yazılım önleyici uygulama HP All-in-One aygıtının bilgisayarınıza erişmesini engelliyor.

**Çözüm:** HP All-in-One yazılımını kaldırıp bilgisayarınızı yeniden başlatın. Virüsten koruma veya casus yazılım önleyici uygulamalarını geçici olarak devre dışı bırakıp HP All-in-One yazılımını yeniden yükleyin. Yükleme tamamlandıktan sonra virüsten koruma veya casus yazılım önleyici uygulamaları yeniden etkinleştirebilirsiniz. Güvenlik duvarı açılır mesajları görüntülenirse her zaman mesajları kabul etmeli veya istenen işleme izin vermelisiniz. Ekran gene de görüntüleniyorsa HP All-in-One yazılımını kaldırıp bilgisayarınızı yeniden başlatmayı ve HP All-in-One yazılımın yeniden yüklemeden önce güvenlik duvarını devre dışı bırakmayı deneyin. Yükleme tamamlandıktan sonra güvenlik duvarı uygulamanızı yeniden etkinleştirebilirsiniz. Güvenlik duvarını devre dışı bırakmayı deneyin. Yükleme tamamlandıktan sonra güvenlik duvarı uygulamanızı yeniden etkinleştirebilirsiniz. Güvenlik duvarı açılır mesajları kabul etmeli veya istenen işleme izin vermelisiniz.

Daha fazla bilgi için güvenlik duvarıyla birlikte verilen belgelere bakın.

**Neden:** Sanal Özel Ağ (VPN), HP All-in-One aygıtının bilgisayarınıza erişmesini engelliyordur. **Çözüm:** Yüklemeye devam etmeden önce VPN'yi geçici olarak devre dışı bırakmayı deneyin.

Not VPN oturumları sırasında HP All-in-One aygıtının işlevselliği sınırlıdır.

# Kağıt sıkışmalarını giderme

HP All-in-One aygıtında kağıt sıkıştıysa İki taraflı yazdırma aksesuarını kontrol edin.

### İki taraflı yazdırma aksesuarından kağıt sıkışmasını temizlemek için

- 1. HP All-in-One aygıtını kapatın.
- İki taraflı yazdırma aksesuarının sol ve sağ yanındaki tırnaklara bastırın. Aksesuarı HP All-in-One aygıtından dışarı çekerek çıkartın.
  - △ Dikkat uyarısı Kağıt sıkışmasını HP All-in-One aygıtının ön tarafından gidermeye çalışmak yazdırma mekanizmasına zarar verebilir. Kağıt sıkışmasını her zaman HP All-in-One aygıtının İki taraflı yazdırma aksesuarından giderin.

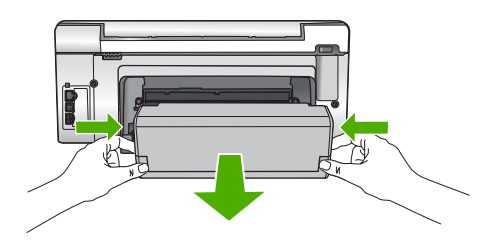

- 3. Kağıdı yavaşça silindirlerden dışarı çıkarın.
  - △ Dikkat uyarısı Kağıt, silindirlerden dışarı çekilirken yırtılırsa, silindirlerde ve dişlilerde kağıt parçası kalıp kalmadığını kontrol edin. HP All-in-One aygıtından tüm kağıt parçalarını çıkarmazsanız daha fazla kağıt sıkışması oluşabilir.
- Kağıt sıkışması giderildiyse adım 5'e geçin. Kağıt sıkışması giderilmediyse aşağıdakileri yapın:
  - a. İki taraflı yazdırma aksesuarını tırnakları yukarı çekerek açın.
  - b. Aksesuarın içindeki tüm kağıtları çıkarın.
  - c. Tırnaklara yerlerine oturana kadar bastırıp İki taraflı yazdırma aksesuarını kapatın.
- İki taraflı yazdırma aksesuarını yeniden yerleştirin. Yerine oturuncaya kadar aksesuarı hafifçe ileri itin.
- 6. HP All-in-One aygıtını açın ve geçerli işe devam etmek için OK düğmesine basın.

# Mürekkep kartuşları ve yazıcı kafası bilgileri

Aşağıdaki ipuçları, HP mürekkep kartuşlarının bakımı ve tutarlı bir baskı kalitesi sağlanması konularında yardımcı olacaktır.

- Mürekkep kartuşunu, paketinde yazılı son takma tarihinde veya daha önce takın.
- Tüm mürekkep kartuşlarını, takmanız gereken zamana kadar kapalı ambalajlarından çıkarmayın.
- Aygıtın üzerindeki Açık düğmesine basarak HP All-in-One aygıtını kapatın. Aygıtı uzatma kablosu anahtarından veya güç kablosunu HP All-in-One aygıtından çıkararak kapatmayın. HP All-in-One aygıtını doğru kapatmazsanız yazıcı kafası düzeneği doğru konuma geri gitmeyebilir.
- Mürekkep kartuşlarını oda sıcaklığında saklayın (15.6°-26.6° C ya da 60°-78° F).
- HP, değiştirmek üzere yeni mürekkep kartuşlarınız elinize ulaşana dek yazıcı kartuşlarını HP All-in-One aygıtından çıkarmamanızı önerir.
   HP All-in-One aygıtını taşıyorsanız, gücü tam olarak kesmek için **Açık** düğmesine basarak aygıtı kapattığınızdan emin olun. Ayrıca, mürekkep kartuşlarının takılı olduğundan emin olun. Bunları gerçekleştirme, yazıcı kafası düzeneğinden mürekkep sızmasını engeller.
- Yazdırma kalitesinde gözle görünür bir düşüş fark ettiğinizde yazıcı kafasını temizleyin.

- Yazıcı kafasını gerekmeden temizlemeyin. Bu, mürekkep sarfına neden olur ve kartuşların ömrünü kısaltır.
- Mürekkep kartuşlarını dikkatli tutun. Takma sırasında düşürme, sarsma veya dikkatsiz tutma geçici yazdırma sorunlarına neden olabilir.

# Destek işlemleri

### Bir sorun yaşıyorsanız, aşağıdaki adımları izleyin:

- 1. HP All-in-One aygıtınızla birlikte verilen belgelere bakın.
- www.hp.com/support adresindeki HP çevrimiçi destek Web sitesini ziyaret edin. HP çevrimiçi yardımı tüm HP müşterilerine açıktır. Bu, en güncel aygıt bilgileri ve uzman yardımı için en hızlı ulaşılabilecek kaynaktır ve aşağıdaki özellikleri kapsar:
  - · Yetkili çevrimiçi destek uzmanlarına hızlı erişim
  - HP All-in-One için yazılım ve sürücü güncellemeleri
  - Sık karşılaşılan sorunlar için değerli HP All-in-One ve sorun giderme bilgileri
  - Etkileşimli aygıt güncellemeleri, destek uyarıları ve HP All-in-One aygıtını kaydettirdiğinizde kullanabileceğiniz HP haber programları
- HP desteği arayın. Destek seçenekleri aygıt, ülke/bölge ve dile göre değişebilir. Destek telefon numaraları listesi için bu kılavuzun arka kapağının içine bakın.

# 5 Teknik bilgiler

HP All-in-One aygıtı için teknik özelikler ve uluslararası yasal bilgiler bu bölümde verilmektedir.

# Sistem gereksinimleri

Yazılım sistem gereksinimleri Benioku dosyasında yer almaktadır.

# Ürün belirtimleri

Ürün belirtimleri için <u>www.hp.com/support</u> adresindeki HP Web sitesini ziyaret edin.

### Kağıt özellikleri

- Giriş tepsisi kapasitesi: Düz kağıt sayfa: En çok 125 (20 lb./75 gsm kağıt)
- Çıkış tepsisi kapasitesi: Düz kağıt sayfa: En çok 50 (20 lb./75 gsm kağıt)
- Fotoğraf tepsisi kapasitesi: 10 x 15 cm Fotoğraf kağıdı: En çok 25 (145 lb /236 gsm kağıt)

Not Desteklenen ortam boyutlarının tam listesi için yazıcı yazılımına bakın.

### Fiziksel özellikler

- Boy: 24,1 cm
- Genişlik: 45 cm
- Derinlik: 44,3 cm
- Ağırlık: 11 kg

### Güç özellikleri

- Güç tüketimi: 32,5 W (Tepe) 20,1 W (Ortalama)
- Giriş voltajı: AC 100 240 V ~1A 50-60 Hz
- Çıkış voltajı: DC 32 V===1560 mA
- Not Yalnızca HP tarafından verilen elektrik adaptörüyle kullanın.

**Not** HP All-in-One kapalıyken bir miktar enerji tüketmeye devam eder. Beklemede/Kapalı durumu etkinleştirilerek enerji tüketimi azaltılabilir. Beklemede/kapalı durumunu etkinleştirmek için **Açık** düğmesini HP All-in-One kapanana kadar 3 saniye süreyle basılı tutun. HP All-in-One Beklemede/Kapalı durumunda olduğunda yeniden açılması alışılandan uzun sürebilir.

### Çevresel özellikler

- Önerilen çalışma sıcaklığı aralığı: 15° 32 °C
- İzin verilen çalışma sıcaklığı aralığı: 5° 40° C
- Nem Oranı: %20 %80 RH yoğunlaşmasız
- Saklama sıcaklığı aralığı: -20° 60° C
- Yüksek elektromanyetik alanların bulunması durumunda, HP All-in-One aygıtının çıkışında biraz bozulma olabilir
- HP, olası yüksek manyetik alanlardan kaynaklanan parazitleri en aza indirmek için 3 m uzunlukta ya da daha kısa USB kablosu kullanılmasını önerir.

# Mürekkep kartuşu verimi

Kartuşta bulunan mürekkep bir dizi farklı biçimde yazdırma işleminde kullanılır; bunlar arasında aygıtı ve kartuşları yazdırmaya hazırlayan başlangıç işlemi ve püskürtme uçlarını temiz tutup mürekkep akışını düzgünleştiren yazıcı kafası servisi de vardır. Kullanıldıktan sonra bir miktar mürekkep kartuşta kalabilir. Daha fazla bilgi için bkz. <u>www.hp.com/go/inkusage</u>.

Tahmini yazıcı kartuşu verimleri hakkında daha fazla bilgi için <u>www.hp.com/pageyield</u> adresini ziyaret edin.

# Türkçe

# Düzenleyici bildirimler

HP All-in-One, ülkenizdeki/bölgenizdeki yasal kuruluşlar tarafından belirlenen ürün gerekliliklerine uygundur. Yasal bildirimlerin tam listesini görmek için ekran Yardımı'na bakın.

### Ürününüzün Yasal Model Numarası:

Yasal olarak tanımlama amacıyla, ürününüze Yasal bir Model Numarası verilmiştir. Ürününüzün Yasal Model Numarası: SDGOB-0714. Bu yasal model numarası pazarlama adıyla (HP Photosmart C6200 All-in-One series, vb.) veya ürün numaralarıyla (CC985A, vb.) karıştırılmamalıdır.

# Garanti

| HP ürünü                        | Sınırlı garanti süresi                                                                                                    |
|---------------------------------|----------------------------------------------------------------------------------------------------|
| Yazılım Ortamı                  | 90 gün                                                                                                    |
| Yazıcı                          | 1 yıl                                                                                                    |
| Yazıcı veya mürekkep kartuşları | HP mürekkebi bitene veya kartuş üzerinde yazılı olan "garanti<br>sonu" tarihine kadar ve bunlardan hangisi daha önceyse. Bu<br>garanti, yeniden doldurulmuş, yeniden üretilmiş, üzerinde<br>değişiklik yapılmış, kötü kullanılmış veya herhangi bir şekilde<br>değişiklik yapılmış HP mürekkep ürünlerini içermez. |
| Aksesuarlar                     | Aksi belirtilmedikçe 1 yıl                                                                                                    |

A. Sınırlı garanti kapsamı

- 1. Hewlett-Packard (HP) son kullanıcı müşteriye yukarıda belirtilen ürünlerde, müşteri tarafından satın alınmaları tarihinden başlayarak yine yukarıda belirtilen süre boyunca malzemeler ve işçilik yönünden hata veya kusur bulunmayacağını garanti eder.
- 2. Yazılım ürünlerinde HP'nin sınırlı garantisi yalnızca programlama komutlarının yerine getirilmemesi durumu için geçerlidir. HP ürünlerinin, kesintili ve hatasız çalışacağını garanti etmez.
- 3. HP'nin sınırlı garantisi yalnızca ürünün normal kullanımı sonucunda oluşan kusurlar için geçerli olup, aşağıda sıralanan durumlardan kaynaklananlar dahil olmak üzere diğer sorunları kapsamaz:
  - a. Doğru olmayan veya yetersiz bakım ve değişiklik;
  - b. HP tarafından sağlanmayan veya desteklenmeyen yazılım, ortam, parça veya sarf malzemeleri;
  - c. Ürünün şartnamelerinin dışında kullanılması;
- d. Yetkisiz değişiklik veya yanlış kullanım.
  4. HP yazıcı ürünlerinde, HP üretimi olmayan veya yeniden doldurulmuş kartuş kullanılması, müşteriye verilen garantiyi veya müşteriyle yapılan herhangi bir HP destek sözleşmesini etkilemez. Ancak, yazıcıdaki arıza veya hasar HP ürünü olmayan veya yeniden doldurulmuş ya da kullanım süresi dolmuş bir mürekkep kartuşunun kullanımına bağlanıyorsa HP söz konusu arıza veya hasar için yazıcının onarım servisi karşılığında standart saat ve malzeme ücretini alır.
- İlgili garanti süresi içinde HP garantisi kapsamındaki bir ürüne ilişkin HP'ye kusur bildiriminde bulunulması durumunda, kendi seçimine bağlı olarak HP, ürünü onarır veya yenisi ile değiştirir.
- 6. HP'nin orarım yapamaması veya ürünü değiştirememesi durumunda HP garantisi kapsamındaki kusurlu ürünün satın alma ücreti, kusurun bildirilmesinden başlayarak makul bir süre içinde HP tarafından geri ödenir.
  7. Kusurlu ürün müşteri tarafından HP'ye iade edilene kadar HP'nin söz konusu ürünü onarmaya, değiştirmeye veya
- ücretini geri ödemeye ilişkin hiçbir yükümlülüğü bulunmaz.
- 8. En azından değiştirilen urun işlevlerine eşit işlevleri olması kaydıyla, değiştirilen urun yeni veya yeni gibi olabilir.
- HP ürünlerinde performansı yenileriyle eşit değiştirilerek yeniden üretilmiş parçalar, bileşenler veya malzemeler bulunabilir.
- 10. HP'nin Sınırlı Garanti Bildirimi, kapsamındaki HP ürününün HP tarafından dağıtımının yapıldığı tüm ülkelerde gecerlidir. Yerinde servis sağlamak gibi ek garanti hizmetleri icin olan sözlesmeler, ürünün yetkili ithalatcı veva HP tarafından da tümünün yapıldığı ülkelerde tüm yetkili HP servisleri tarafından sağlanabilir.
- B. Garanti sınırlamalar
  - YEREL YASALARIN İZİN VERDİĞİ ÖLÇÜDE HP VEYA ÜÇÜNCÜ TARAF TEDARİKÇİLERİ AÇIK VEYA DOLAYLI BAŞKA HİÇBİR GARANTİ VEYA KOŞUL SAĞLAMAZ YA DA TİCARİ OLARAK SATILABİLİRLİK, YETERLİ KALİTE VE BELİRLİ BİR AMACA UYGUNLUK İLE İLGİLİ HİÇBİR KOŞUL VEYA GARANTİ VERMEZ.
- C. Sorumluluk sınırlamalar
  - 1. Yerel yasaların izin verdiği ölçüde işbu garanti bildirimi ile sağlanan tazminatlar müşterinin yegane ve özel tazminatlarıdır.
  - 2. YEREL YASALARIN İZİN VERDİĞİ ÖLÇÜDE İŞBU GARANTİDE ÖZELLİKLE BELİRTİLEN YÜKÜMLÜLÜKLER SAKLI KALMAK KAYDIYLA HP VEYA ÜÇÜNCÜ TARAF TEDARİKÇİLERİ SÖZ KONUSU ZARARLARIN OLASILIĞINDAN HABERDAR EDİLMİŞ OLSALAR DAHİ HİÇBİR ŞEKİLDE DOĞRUDAN, ÖZEL, ARIZA VEYA DOLAYLI OLARAK ORTAYA ÇIKAN SÖZLEŞME KAPSAMINDA, KASITLI YA DA BAŞKA HUKUK SİSTEMİNE GÖRE OLUŞAN ZARAR VE ZİYANLARDAN SORUMLU TUTULAMAZ.
- D. Yerel vasalar
  - İşbu Garanti Bildirimi ile müşteriye özel yasal haklar sağlanmaktadır. Bunlar dışında müşterinin ABD'de eyaletlere, Kanada'da bölgelere ve dünyadaki diğer yerlerde ülkelere göre değişen başka hakları da olabilir.
  - Uyumsuz olduğu ölçüde bu Garanti Bildirimi söz konusu yerel yasalara uyacak biçimde değiştirilmiş kabul edilecektir. 2. Bu yerel yasalar uyarınca Garanti Bildirimi'ndeki bazı feragat bildirimleri ve sınırlamalar müşteriler için geçerli olmayabilir. Örneğin, ABD dışındaki bazı ülkeler (Kanada'daki bölgeler dahil olmak üzere) ve ABD'deki bazı eyaletler şunları yapabilir:
    - a. Bu Garanti Bildirimi'ndeki feragat bildirimlerinin ve sınırlamaların tüketicinin yasal haklarını kısıtlamasına izin vermeyebilir (ör., İngiltere);
    - b. Üreticinin söz konusu feragat bildirimlerini veya sınırlamaları uygulamasını kısıtlayabilir veya
    - c. Müşteriye ek garanti hakları sağlayabilir, üreticinin itiraz edemeyeceği koşulsuz garanti süresi belirleyebilir veya
  - koşulsuz garanti süresine sınırlama getirilmesine izin verebilir. 3. BU GARANTI BİLDİRİMİ HÜKÜMLERİ, YASAL OLARAK İZİN VERİLENLERİN DIŞINDA, HP ÜRÜNLERİNİN SATIŞI İÇİN GEÇERLİ OLAN ZORUNLU YASAL HAKLARA EK OLUP BUNLARI HARİÇ TUTMAZ, SINIRLAMAZ VEYA DEĞİŞTİRMEZ.

# HP Photosmart C6200 All-in-One series Útmutató

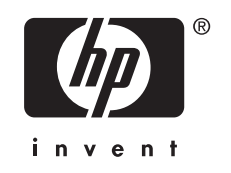

# **Tartalom**

| A HP All-in-One készülék bemutatása |    |
|-------------------------------------|----|
| A vezérlőpanel funkciói             |    |
| További tudnivalók                  | 40 |

# 2 Hálózat beállítása

| Telepítés vezetékes hálózatra                                        | 41 |
|----------------------------------------------------------------------|----|
| A szoftver telepítése hálózati csatlakozáshoz                        | 43 |
| Csatlakozás a hálózat további számítógépeihez                        | 44 |
| A HP All-in-One átállítása USB-csatlakozásról hálózati csatlakozásra | 44 |
| A hálózati beállítások kezelése                                      | 44 |

# 3 A HP All-in-One funkcióinak használata

| Az eredeti dokumentumok és a papír behelyezése | 47 |
|------------------------------------------------|----|
| A papírelakadás elkerülése                     | 50 |
| Fényképek megtekintése és kijelölése           | 50 |
| Kép beolvasása                                 | 51 |
| Másolat készítése                              | 53 |
| A tintapatronok cseréje                        | 53 |
| A HP Áll-in-One készülék tisztítása            | 55 |

# 4 Hibaelhárítás és támogatás

| A szoftver eltávolítása és újratelepítése         | 57 |
|---------------------------------------------------|----|
| Hardverbeállítási hibaelhárítás                   | 57 |
| A hálózattal kapcsolatos problémák elhárítása     | 60 |
| Papírelakadás megszüntetése                       | 62 |
| Információ a tintapatronokról és a nyomtatófeiről | 63 |
| Támogatási eliárás                                | 63 |
| ranogataer eljarae                                |    |

# 5 Műszaki információk

| Rendszerkövetelmények       | 64 |
|-----------------------------|----|
| Termékspecifikációk         | 64 |
| Nvomtatópatronok kapacitása | 64 |
| Hatósági nyilatkozatok      |    |
| Garancia                    | 66 |
|                             |    |

# 1 HP All-in-One - áttekintés

A HP All-in-One segítségével gyorsan és könnyen végezhet el olyan feladatokat, mint a másolatok készítése, dokumentumok beolvasása vagy fényképek nyomtatása. A HP All-in-One számos funkciója a számítógép bekapcsolása nélkül is használható, közvetlenül a készülék vezérlőpultjáról.

Megjegyzés Az útmutató az alapvető üzemeltetési és hibaelhárítási tudnivalókat ismerteti, ezenkívül tájékoztatást nyújt a HP-vel való kapcsolatfelvétellel és kellékanyagok rendelésével kapcsolatban is.

A képernyőn megjelenő súgó részletes útmutatással szolgál a HP Photosmart összes szolgáltatásáról és funkciójáról, beleértve a HP All-in-One készülékhez járó szoftver használatát is.

# A HP All-in-One készülék bemutatása

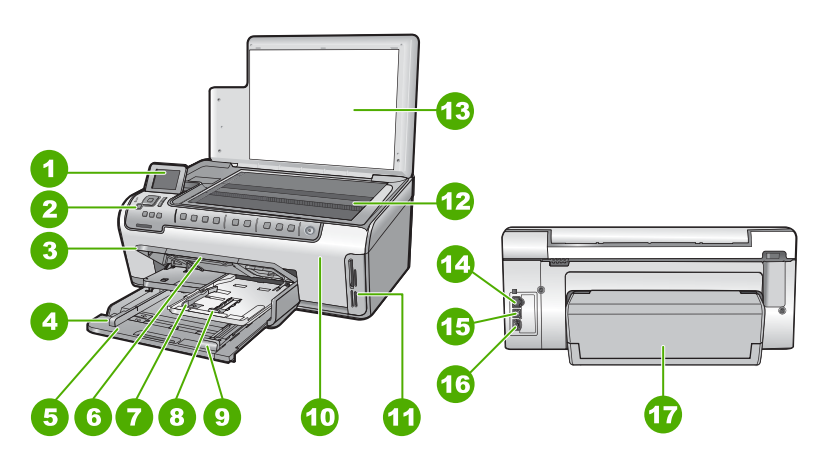

| Címke | Leírás                                                   |
|-------|----------------------------------------------------------|
| 1     | Színes grafikus kijelző (röviden: kijelző)               |
| 2     | Vezérlőpult                                              |
| 3     | Kimeneti tálca (felső helyzetben ábrázolva)              |
| 4     | A fő adagolótálca papírszélesség-beállítója              |
| 5     | Fő adagolótálca (röviden: adagolótálca)                  |
| 6     | Papírtálca-hosszabbító (röviden: tálcahosszabbító)       |
| 7     | A fotótálca papírszélesség- és papírhossz-<br>beállítója |
| 8     | Fotótálca                                                |

### (folvtatás)

| (ioiyialas) |                                         |  |
|-------------|-----------------------------------------|--|
| Címke       | Leírás                                  |  |
| 9           | A fő adagolótálca papírhossz-beállítója |  |
| 10          | Tintapatron ajtaja                      |  |
| 11          | Memóriakártya-nyílások                  |  |
| 12          | Üveg                                    |  |
| 13          | A fedél belső oldala                    |  |
| 14          | Ethernet-port                           |  |
| 15          | USB-port                                |  |
| 16          | Tápkábel csatlakozó *                   |  |
| 17          | Kétoldalas nyomtatási tartozék          |  |
|             |                                         |  |

\* Csak a HP által mellékelt tápkábel-adapterrel használja.

# A vezérlőpanel funkciói

Az alábbi ábra és a hozzá kapcsolódó táblázat a HP All-in-One vezérlőpultjának funkcióit mutatja be.

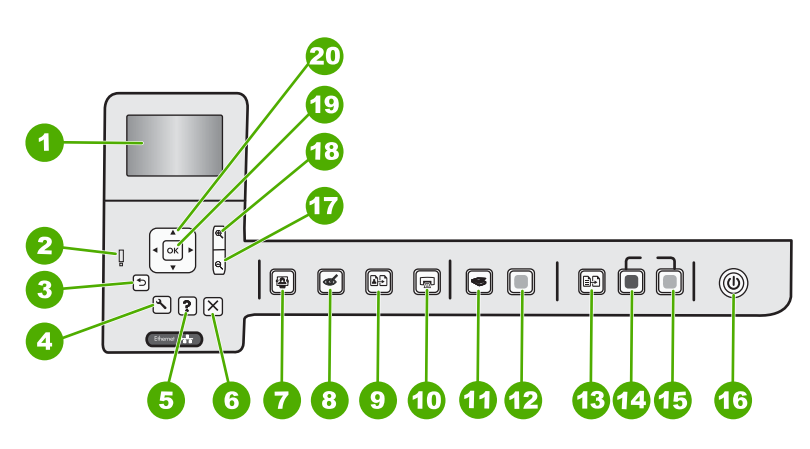

| Címke | lkon | Név és leírás                                                                                                    |
|-------|------|----------------------------------------------------------------------------------------------------|
| 1     |      | Színes grafikus kijelző (röviden kijelző): Itt jelennek meg a menük, fényképek és<br>üzenetek. A kijelző a kényelmes használat érdekében kiemelhető, és állítható a<br>dőlési szöge. |
| 2     | Ő    | Figyelmeztető fény: Probléma jelzése. További tájékoztatást a kijelzőn talál.                                                                                                    |
| 3     | ◆    | Vissza: Visszatérés a kijelző előző képernyőjéhez.                                                                                                    |
| 4     | 4    | <b>Beállítások</b> : Megnyitja a <b>Beállítások</b> menüt, ahol jelentéseket hozhat létre, megváltoztathatja a készülék beállításait és karbantartási funkciókat hajthat végre.      |

| (folytatás) |
|-------------|
|-------------|

| Címke | lkon     | Név és leírás                                                                                                    |
|-------|----------|----------------------------------------------------------------------------------------------------|
| 5     | ?        | <b>Súgó</b> : A <b>Help Menu</b> (Súgó menü) menü megnyitása, melyből kiválaszthatja azt a témakört, amelyről többet szeretne megtudni. Ha a nyomtató készenléti állapotában megnyomja a <b>Súgó</b> gombot, megjelenik azon elemek listája, melyekhez segítség kérhető. A kiválasztott témakörtől függ, hogy a leírása a kijelzőn vagy a számítógép képernyőjén jelenik-e meg. Ha a készenléti állapoton kívül bármely más képernyőn használja, a <b>Súgó</b> gomb környezetérzékeny súgóként funkcionál. |
| 6     | X        | Visszavonás: Az aktuális művelet leállítása.                                                                                                    |
| 7     |          | Fotó menü: A Photosmart Express menü megnyitása fényképek nyomtatásához, mentéséhez, szerkesztéséhez és megosztásához.                                                                                                    |
| 8     | Ś        | Vörösszem-hatás eltávolítása: A Vörösszem-hatás eltávolítása be- és kikapcsolása. Alapértelmezés szerint a funkció ki van kapcsolva. Ha a funkció be van kapcsolva, a HP All-in-One automatikusan korrigálja a jelenleg megjelenített fotó vörösszem-hibáit.                                                                                                    |
| 9     | Ð        | Utánnyomott fényképek: Lehetővé teszi az üvegre helyezett eredeti fénykép másolatának elkészítését.                                                                                                    |
| 10    |          | Fotók nyomtatása: Attól függően, hogy a View (Nézet), Print (Nyomtatás) vagy<br>Create (Létrehozás) menüből éri el a fényképeket, a Fotók nyomtatása gomb<br>megjeleníti a Print Preview (Nyomtatási előnézet) képernyőt, vagy kinyomtatja a<br>kijelölt fotókat. Ha nincsenek kiválasztott fényképek, az eszköz rákérdez, hogy ki<br>szeretné-e nyomtatni a kártyán lévő összes fotót.                                                                                                    |
| 11    | <b>S</b> | Beolvasás menü: A Scan Menu (Beolvasás menü) megnyitása, melyben lapolvasási célhelyet választhat.                                                                                                    |
| 12    |          | Start Scan (Lapolvasás indítása): Elindít egy lapolvasási műveletet.                                                                                                    |
| 13    | ∎£)      | Másolás menü: Megnyitja a Másolás menü képernyőt, ahol megadhatja az olyan másolási beállításokat, mint a másolandó példányok száma, a papírméret és a papírtípus.                                                                                                    |
| 14    |          | Másolás indítása - Fekete: Fekete-fehér másolás indítása.                                                                                                    |
| 15    |          | Másolás indítása - Színes: Színes másolás indítása.                                                                                                    |
| 16    | Û        | <b>Be</b> : A HP All-in-One be- és kikapcsolása. A HP All-in-One kikapcsolt állapotban is fogyaszt minimális mennyiségű áramot. A tápellátás mértékét tovább csökkentheti, ha 3 másodpercig lenyomva tartja a <b>Be</b> gombot. E gombbal készenléti/kikapcsolt állapotba kapcsolhatja a HP All-in-Onekészüléket. A teljes áramtalanításhoz kapcsolja ki a HP All-in-One készüléket, és húzza ki a tápkábelt.                                                                                              |
| 17    | Q        | <b>Kicsinyítés -</b> (nagyító ikon): Kizoomol a fotóból, hogy nagyobb terület legyen látható.<br>Ha olyankor nyomja meg ezt a gombot, amikor a fotó 100%-os méretben látszik a<br>kijelzőn, az eszköz automatikusan alkalmazza a fényképen a <b>Fit to Page</b> (Oldalhoz<br>igazítás) funkciót.                                                                                                    |
| 18    | <b>⊕</b> | Nagyítás + (nagyító ikon): A kép felnagyítása a kijelzőn. Ezt a gombot a kurzormozgató blokkon lévő nyilakkal együtt használva beállíthatja a nyomtatáshoz a körbevágási doboz pozícióját.                                                                                                    |
| 19    | ОК       | OK: Menü, beállítás, érték vagy fotó kiválasztása a kijelzőn.                                                                                                    |

1. fejezet (folytatás)

| Címke | lkon          | Név és leírás                                                                                                    |
|-------|---------------|----------------------------------------------------------------------------------------------------|
| 20    | ▲<br>< ►<br>▼ | <b>Kurzormozgató blokk</b> : Mozgás a menülehetőségek és fotók között a fel, le, jobbra és balra mutató nyílgombok megnyomásával.<br>Ha felnagyított egy fényképet, a nyílgombokkal mozgathatja a kép látható részét és |
|       |               | választhatja ki a nyomtatni kívánt részt.                                                                                                    |

# További tudnivalók

A HP All-in-One készülék üzembe helyezéséről és használatáról számos nyomtatott és on-line forrásból tájékozódhat.

# Üzembe helyezési útmutató

Az Üzembe helyezési útmutató a HP All-in-One készülék és a szoftver telepítéséhez nyújt segítséget. Az Üzembe helyezési útmutató lépéseit a megadott sorrendben hajtsa végre.

Ha a telepítés során problémába ütközik, lapozza fel a Üzembe helyezési útmutató utolsó fejezetének hibaelhárítással foglalkozó szakaszát, vagy nézze meg ebben az útmutatóban a <u>"Hibaelhárítás és támogatás</u>," 57. oldal részt.

# Képernyőn megjelenő súgó

A képernyőn megjelenő súgó részletes útmutatással szolgál a HP All-in-One azon funkcióival kapcsolatban, melyeket ez az Útmutató nem tárgyal, beleértve a csak a HP All-in-One készülékkel együtt telepített szoftver használatával elérhető funkciókat is.

# • www.hp.com/support

Ha rendelkezik internet-hozzáféréssel, a HP webhelyéről is kaphat segítséget és támogatást. Ez a webhely műszaki támogatást, illesztőprogramokat, kellékeket és rendelési tudnivalókat kínál.

# 2 Hálózat beállítása

Ez az alfejezet a HP All-in-One hálózati csatlakoztatásának, valamint a hálózati beállítások megtekintésének és kezelésének módját ismerteti.

| Téma                                                                                                    | Szakasz                                                                                      |
|----------------------------------------------------------------------------------------------------|----------------------------------------------------------------------------------------------|
| Csatlakozás vezetékes (Ethernet-) hálózatra                                                                                                    | "Telepítés vezetékes hálózatra," 41. oldal                                                   |
| A HP All-in-One szoftverének telepítése<br>hálózati környezetben való használatra                                                                                                    | "A szoftver telepítése hálózati<br>csatlakozáshoz," 43. oldal                                |
| Csatlakozás a hálózat több számítógépéhez                                                                                                    | " <u>Csatlakozás a hálózat további</u><br>számítógépeihez," 44. oldal                        |
| A HP All-in-One átállítása USB-csatlakozásról<br>hálózati csatlakozásra.                                                                                                    | " <u>A HP All-in-One átállítása USB-csatlakozásról</u><br>hálózati csatlakozásra," 44. oldal |
| <b>Megjegyzés</b> Ha először USB-csatlakozással<br>telepítette a HP All-in-One készüléket, de át<br>szeretne térni Ethernet-hálózati csatlakozásra,<br>akkor ennek az alfejezetnek az útmutatása<br>alapján járjon el. |                                                                                              |
| Hálózati beállítások megtekintése és<br>módosítása                                                                                                    | " <u>A hálózati beállítások kezelése</u> ," 44. oldal                                        |
| Hibaelhárítási tudnivalók                                                                                                    | " <u>A hálózattal kapcsolatos problémák</u><br>elhárítása," 60. oldal                        |

# Telepítés vezetékes hálózatra

Ez az alfejezet írja le, hogyan csatlakoztatható a HP All-in-One készülék Ethernet-kábel segítségével egy útválasztóhoz, kapcsolóhoz vagy hubhoz, és hogyan telepíthető a HP All-in-One szoftver a hálózati kapcsolathoz. Ezt a megoldást vezetékes vagy Ethernet-hálózatnak hívják.

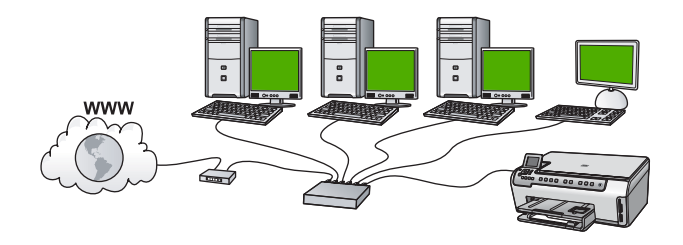

| A következőképpen telepítheti vezetékes<br>hálózatra a HP All-in-One készüléket: | Szakasz                             |
|----------------------------------------------------------------------------------|-------------------------------------|
| Először is, gondoskodjon mindenről, ami a                                        | " <u>Ami a vezetékes hálózathoz</u> |
| csatlakozáshoz szükséges.                                                        | <u>szükséges</u> ," 42. oldal       |

| A következőképpen telepítheti vezetékes<br>hálózatra a HP All-in-One készüléket: | Szakasz                                                       |
|----------------------------------------------------------------------------------|---------------------------------------------------------------|
| Ezek után csatlakoztassa a készüléket a<br>vezetékes hálózatra.                  | "A HP All-in-One csatlakoztatása a hálózatra," 42. oldal      |
| Végül telepítse a szoftvert.                                                     | "A szoftver telepítése hálózati<br>csatlakozáshoz," 43. oldal |

# Ami a vezetékes hálózathoz szükséges

A HP All-in-One hálózati csatlakoztatása előtt ellenőrizze, megvan-e minden, ami a csatlakoztatáshoz szükséges.

- Működő Ethernet-hálózat Ethernet-porttal rendelkező útválasztóval, kapcsolóval vagy hubbal
- CAT-5 Ethernet-kábel.

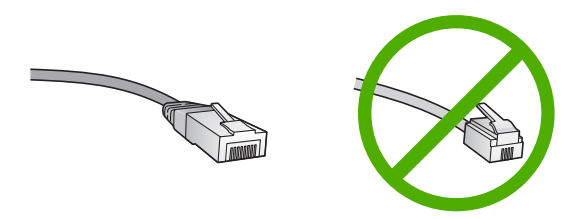

Bár a szabványos Ethernet-kábelek hasonlítanak a telefonkábelekhez, ezek azonban nem cserélhetők fel. Eltérő számú vezetéket tartalmaznak, és a csatlakozójuk sem egyforma. Az Ethernet-kábelcsatlakozó (más néven RJ-45-ös csatlakozó) szélesebb, vastagabb, és mindig nyolc érintkezőt tartalmaz. A telefoncsatlakozó érintkezőinek száma 2 és 6 között van.

- Ethernet-csatlakozással rendelkező asztali számítógép vagy laptop.
  - Megjegyzés A HP All-in-One a 10 Mb/s és a 100 Mb/s sebességű Ethernethálózatokat is támogatja. Ha hálózati illesztőkártyát (NIC) szándékozik vásárolni, vagy már vásárolt ilyet, akkor győződjön meg róla, hogy az mindkét sebességen működik.

# A HP All-in-One csatlakoztatása a hálózatra

A HP All-in-One hálózathoz való csatlakoztatásához használja az eszköz hátlapján lévő Ethernet-portot.

# A HP All-in-One csatlakoztatása hálózathoz

1. A HP All-in-One készülék hátoldalából húzza ki a sárga színű dugót.

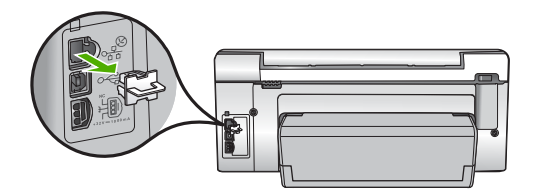

2. Csatlakoztassa az Ethernet-kábelt a HP All-in-One hátulján levő Ethernet-porthoz.

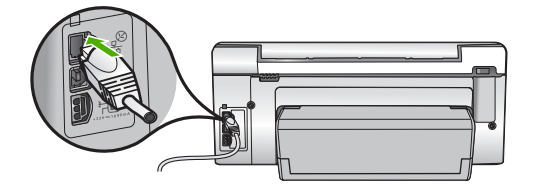

3. Csatlakoztassa az Ethernet-kábel másik végét az Ethernet-útválasztó, -kapcsoló vagy vezeték nélküli útválasztó szabad portjához.

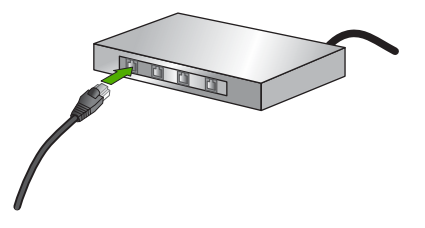

 Miután csatlakoztatta a HP All-in-One készüléket a hálózathoz, a <u>"A szoftver</u> telepítése hálózati csatlakozáshoz," 43. oldal fejezetben leírtak szerint telepítse a szoftvert.

# A szoftver telepítése hálózati csatlakozáshoz

Ennek az alfejezetnek a segítségével telepítheti a HP All-in-One szoftverét a hálózatra csatlakoztatott Windows- vagy Mac-számítógépre. A szoftver telepítése előtt csatlakoztassa a HP All-in-One készüléket a hálózatra.

Megjegyzés Ha a számítógépet több hálózati meghajtóval való kapcsolódáshoz konfigurálták, a szoftver telepítése előtt győződjön meg róla, hogy számítógép kapcsolódik ezekhez a meghajtókhoz. Ellenkező esetben a HP All-in-One telepítőszoftvere elfoglalhatja valamelyik fenntartott meghajtóbetűt, és a számítógép nem fog tudni hozzáférni az adott hálózati meghajtóhoz.

**Megjegyzés** A telepítés 20-45 percig tarthat az operációs rendszertől, a rendelkezésre álló szabad helytől és a processzor sebességétől függően.

# A Windows HP All-in-One szoftverének telepítése

- 1. Lépjen ki minden futó alkalmazásból, a víruskereső szoftvert is beleértve.
- Helyezze be a HP All-in-One készülékhez kapott Windows CD-lemezt a számítógép CD-ROM-meghajtójába, s kövesse a képernyőn megjelenő utasításokat.
- Ha a tűzfalakkal kapcsolatos párbeszédpanel jelenik meg, kövesse az utasításokat. Ha előugró tűzfalüzenetek jelennek meg, mindig fogadja el vagy engedélyezze őket.
- A Kapcsolat típusa képernyőn válassza a Hálózaton keresztül lehetőséget, majd kattintson a Tovább gombra.
   A Keresés képernyő látható, amíg a telepítőprogram keresi a HP All-in-One készüléket a hálózaton.
- A Talált nyomtató képernyőn ellenőrizze a nyomtató leírásának helyességét. Ha a hálózaton több nyomtató is található, megjelenik a Talált nyomtatók képernyő. Válassza ki a csatlakoztatni kívánt HP All-in-One eszközt.
- A szoftver telepítéséhez kövesse az utasításokat. A szoftver telepítésének befejeződése után a HP All-in-One üzemkész.
- 7. Ha letiltotta a víruskereső szoftvert a számítógépen, ne felejtse el újra engedélyezni.
- 8. A hálózati kapcsolat ellenőrzésére nyomtasson egy öntesztjelentést a számítógépről a HP All-in-One segítségével.

# Csatlakozás a hálózat további számítógépeihez

Kis hálózaton belül a HP All-in-One készülék több számítógéphez is csatlakoztatható. Ha már csatlakoztatta a készüléket a hálózat egy számítógépéhez, minden további gépen telepítse a HP All-in-One szoftvert. Ha egyszer már telepítette a HP All-in-One készüléket a hálózatra, akkor újabb számítógép csatlakoztatásakor nem szükséges további konfigurálást végezni.

# A HP All-in-One átállítása USB-csatlakozásról hálózati csatlakozásra

Ha először USB-csatlakozással telepíti a HP All-in-One készüléket, később Ethernethálózati csatlakozásra frissíthet. Ha van tapasztalata a hálózati csatlakoztatás terén, akkor az alábbi általános irányelveket használja.

# Áttérés USB-csatlakozásról vezetékes (Ethernet-) hálózati csatlakozásra

- 1. Húzza ki az USB-kábelt a HP All-in-One hátulján lévő csatlakozóból.
- Ethernet-kábel segítségével kösse össze a HP All-in-One hátulján lévő Ethernetportot az útválasztó vagy kapcsoló egy szabad Ethernet-portjával.
- Telepítse a szoftvert a hálózati csatlakozáshoz, és válassza az Eszköz hozzáadása pontot, majd a Hálózaton keresztül lehetőséget.
- A telepítés befejezése után nyissa meg a Vezérlőpult, Nyomtatók és faxok (vagy Nyomtatók) alkalmazását, és törölje az előző USB-telepítés nyomtatóit.

# A hálózati beállítások kezelése

A HP All-in-One készülékre vonatkozó hálózati beállításokat a HP All-in-One vezérlőpultjáról kezelheti. Speciális beállítások megadásához a beágyazott webszervert használja. Ezt a konfigurációs és állapotellenőrző eszközt a webböngészőből érheti el a HP All-in-One készülék meglévő hálózati kapcsolatán keresztül.

# Alapvető hálózati beállítások módosítása a vezérlőpanelről

A vezérlőpulttal számos hálózatkezelési feladatot elvégezhet, például hálózati beállítások nyomtatása, és hálózati alapbeállítások visszaállítása.

# Hálózati beállítások megjelenítése és nyomtatása

Megjelenítheti a hálózati beállítások összesítését a HP All-in-One vezérlőpultján, vagy ennél részletesebb beállítási oldalt is nyomtathat. A hálózatbeállítási oldal tartalmaz minden fontos hálózati beállítást, például az IP-címet, a csatlakozási sebességet, a DNS-t és az mDNS-t.

- 1. Nyomja meg a HP All-in-One vezérlőpultjának Beállítások gombját.
- A ▼ gombbal jelölje ki a Network (Hálózat) pontot, majd nyomja meg az OK gombot. Megjelenik a Network Menu (Hálózat menü).
- A ▼ gombbal jelölje ki a View Network Settings (Hálózati beállítások megtekintése) pontot, majd nyomja meg az OK gombot. Megjelenik a View Network Settings Menu (Hálózati beállítások megtekintése menü).
- 4. Hajtsa végre a megfelelő műveletet:
  - A vezetékes hálózati beállítások megjelenítéséhez a 

     gombbal jelölje ki az
     Display Wired Summary (Összesítés megjelenítése vezetékes) pontot, majd
     nyomja meg az OK gombot.
     Mesielenítése vezetékes (Ethernet ) hálítések kezesetékes
    - Megjelenik a vezetékes (Ethernet-) hálózati beállítások összesítése.
  - Hálózatbeállítási oldal nyomtatásához a 

     gombbal jelölje ki a Print Network
     Configuration Page (Hálózat-beállítási oldal nyomtatása) pontot, majd nyomja
     meg az OK gombot.
    - Ezzel kinyomtatja a hálózatbeállítási oldalt.

# Alapértelmezett hálózati beállítások visszaállítása

Visszaállíthatja a HP All-in-One megvásárlásakor eredetileg érvényben lévő gyári hálózati beállításokat.

- 1. Nyomja meg a HP All-in-One vezérlőpultjának Beállítások gombját.
- 2. A v gombbal jelölje ki a Network (Hálózat) pontot, majd nyomja meg az OK gombot.
- A ▼ gombbal jelölje ki a Restore Network Defaults (Visszaáll. hál. alapért.) pontot, majd nyomja meg az OK gombot.
- A OK megnyomásával erősítse meg, hogy vissza kívánja állítani a hálózati alapbeállításokat.

# Speciális hálózati beállítások módosítása a vezérlőpanelről

A speciális hálózati beállítások kényelmesebbé teszik a készülék hálózati használatát. Ezeket a beállításokat azonban csak tapasztalt felhasználók módosíthatják.

# A kapcsolat sebességének beállítása

Módosíthatja a hálózaton keresztül történő adatátvitel sebességét. Az alapértelmezett beállítás az **Automatic** (Automatikus).

- 1. Nyomja meg a **Beállítások** gombot.
- A ▼ gombbal jelölje ki a Network (Hálózat) pontot, majd nyomja meg az OK gombot. Megjelenik a Network Menu (Hálózat menü).

- A ▼ gombbal jelölje ki a Advanced Setup (További beállítások) pontot, majd nyomja meg az OK gombot.
   A ▼ gombbal jelölje ki a Set Link Speed (Kapcs. seb. beállítása) pontot, majd nyomja meg az OK gombot.
- 4. A ▼ gomb megnyomásával jelölje ki a hálózati hardvernek megfelelő csatlakozási sebességet, majd nyomja meg az **OK** gombot a beállítás megerősítésére.
  - Automatic (Automatikus)
  - 10-Full (10-Teljes)
  - 10-Half (10-Fél)
  - 100-Full (100-Teljes)
  - 100-Half (100-Fél)

# Az IP-beállítások módosítása

Az alapértelmezett IP-beállítási jellemző az **Automatic** (Automatikus), mely esetén az IP-beállítások automatikusan történnek. Gyakorlott felhasználó szükség esetén kézzel is módosíthatja az IP-címet, az alhálózati maszkot és az alapértelmezett átjárót. A HP All-in-One készülék IP-címének és alhálózati maszkjának megtekintéséhez nyomtassa ki a HP All-in-One készülék hálózati beállítási oldalát.

- Megjegyzés Valamely IP-beállítás kézi megadása esetén már csatlakoztatva kell lennie egy aktív hálózathoz, különben a beállítás érvényét veszti, amikor kilép a menüből.
- △ Vigyázat! Az IP-cím kézi beállítása során legyen óvatos. Ha érvénytelen IP-címet ad meg, a telepítés során a hálózat komponensei nem tudnak majd kapcsolatot létesíteni a HP All-in-One készülékkel.
- 1. Nyomja meg a **Beállítások** gombot.
- A ▼ gombbal jelölje ki a Network (Hálózat) pontot, majd nyomja meg az OK gombot. Megjelenik a Network Menu (Hálózat menü).
- A ▼ gombbal jelölje ki a Advanced Setup (További beállítások) pontot, majd nyomja meg az OK gombot.
- A ▼ gombbal jelölje ki az IP Settings (IP beáll.) pontot, majd nyomja meg az OK gombot.

Ha a HP All-in-One már csatlakoztatva van egy vezetékes hálózathoz, a program rákérdez, kívánja-e módosítani az IP-beállításokat. Nyomja meg az **OK** gombot.

- 5. A ▼ gombbal jelölje ki a Manual (Kézi) pontot, majd nyomja meg az OK gombot.
- A ▼ gombbal jelölje ki a következő IP-beállítások egyikét, majd nyomja meg az OK gombot.
  - IP Address (IP-cím)
  - Subnet Mask (Alhálózati maszk)
  - Default Gateway (Alapértelmezett átjáró)
- 7. Vigye be a módosításokat, majd az OK gombbal hagyja jóvá a beállítást.

# 3 A HP All-in-One funkcióinak használata

Ez a fejezet a HP All-in-One készülékkel végezhető alapvető műveleteket ismerteti. Emellett a papírbetöltéshez és a tintapatronok cseréjéhez is útmutatást nyújt.

# Az eredeti dokumentumok és a papír behelyezése

A HP All-in-One készülékbe számos különböző típusú és méretű papírt tölthet, így letter, A4 vagy legal méretű papírt, fotópapírt, írásvetítő-fóliát, borítékot és HP CD/DVD Tattoo címkéket is. Alapértelmezett beállítása szerint a HP All-in-One automatikusan érzékeli az adagolótálcára helyezett papír méretét és típusát, és ennek alapján úgy igazítja beállításait, hogy mindig az adott papírnak megfelelő legjobb minőségű nyomatot biztosítsa.

Ha különleges papírra, például fotópapírra, írásvetítő-fóliára, borítékra vagy címkékre nyomtat, illetve ha az automatikusan meghatározott beállítások használatakor nem elégedett a nyomtatás minőségével, akkor a nyomtatási és másolási feladatokhoz kézzel is megadhatja a papírméretet és -típust.

# Eredeti példány üvegre helyezése

Az eredetit az üvegre helyezve, akár letter vagy A4-es méretben is másolhat, beolvashat.

# Eredeti példány elhelyezése a lapolvasó üvegén

- 1. Emelje fel a HP All-in-One készülék fedelét.
- Helyezze az eredeti példányt nyomtatott oldalával lefelé az üvegre a jobb első sarokhoz igazítva.
  - Tipp Az eredeti példány üvegre helyezésével kapcsolatban további segítséget nyújtanak az üveglap széle mentén bevésett vezetők.

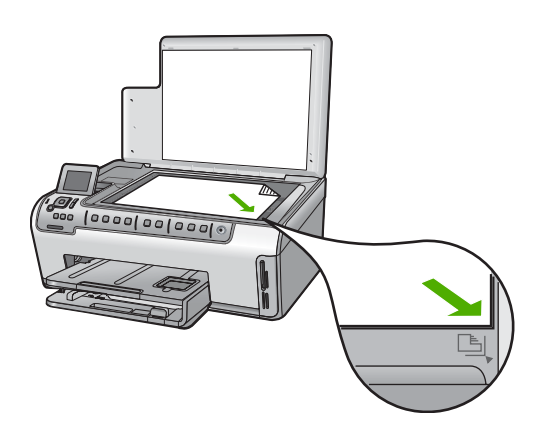

3. Csukja le a fedelet.

# Teljes méretű papír betöltése

A HP All-in-One készülék adagolótálcájába számos különböző típusú letter, A4-es vagy legal méretű papírt betölthet.

# Teljes méretű papír betöltése

1. Húzza ki az adagolótálcát, majd húzza a papírhosszúság- és papírszélességbeállítókat a legszélső helyzetükbe.

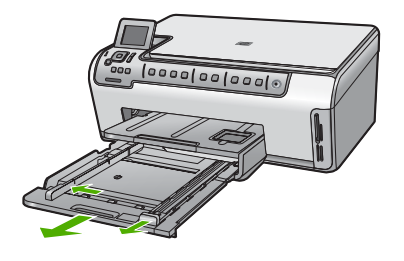

- 2. Vízszintes felületen igazítsa el a papíradag széleit, majd ellenőrizze a következőket:
  - Nem poros a papír, és nincs elszakadva, szegélyei nincsenek meggyűrődve.
  - Minden papír azonos méretű és típusú.
- Helyezze be a köteget az adagolótálcába rövidebb oldalával befelé, nyomtatandó oldalával lefelé fordítva. A köteget ütközésig tolja be.
  - Tipp Ha a papíron fejléc van, az kerüljön belülre, színével lefelé fordítva. A teljes méretű és a fejléces papírok betöltésekor további segítséget nyújt az adagolótálcába vésett ábra.

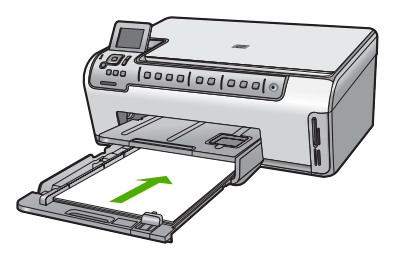

4. Tolja a papírszélesség- és a papírhosszúság-beállítót egészen a papír széléig. Ne töltse túl az fő adagolótálcát: a köteg teljesen simuljon a tálcába, és ne legyen magasabb a papírszélesség-beállító tetejénél.

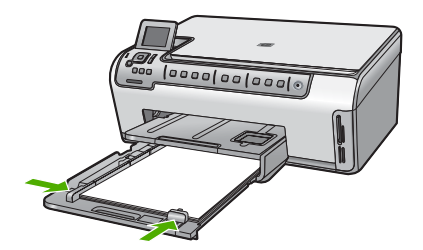

- 5. Tolja vissza az adagolótálcát a HP All-in-One készülékbe.
- Húzza ki teljesen a kimeneti tálca hosszabbítóját. A kimeneti tálca hosszabbítója végén pattintsa ki a papírfogót, és így nyissa ki teljesen a hosszabbítót.

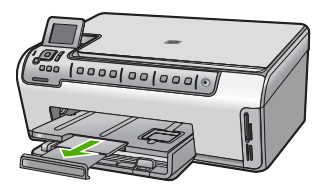

Megjegyzés Amikor legal méretű papírt használ, ne nyissa ki a tálca hosszabbítóját.

# 10 x 15 cm-es (4 x 6 hüvelykes) méretű fotópapír betöltése

A HP All-in-One fotótálcájába legfeljebb 10 x 15 cm-es fotópapírt tölthet. A lehető legjobb eredmény érdekében használjon 10 x 15 cm-es HP prémium plusz fotópapírt vagy HP prémium fotópapírt.

### 10 x 15 cm méretű fotópapír betöltése a fotótálcába

- 1. Emelje fel a kimeneti tálcát, és húzza ki a fotótálcát.
  - Megjegyzés Szükség esetén az egész fotótálcát is leemelheti a fotópapír betöltéséhez a fotótálcába.

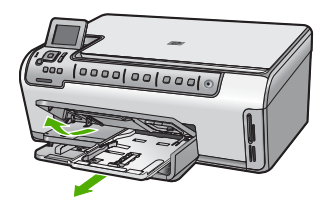

- Helyezze be a fotópapírköteget a fotótálcába rövidebb szélével előre, nyomtatandó oldalával lefelé fordítva. A köteget ütközésig tolja be. Ha a fotópapír letéphető fülekkel rendelkezik, a papírt úgy helyezze be, hogy a fülek kifelé nézzenek.
- Tolja a papírhosszúság- és papírszélesség-beállítót a fotópapírköteg széléhez. Ne tegyen be túl sok papírt: a köteg teljesen simuljon a fotótálcába, és ne legyen magasabb a papírszélesség-beállító tetejénél.

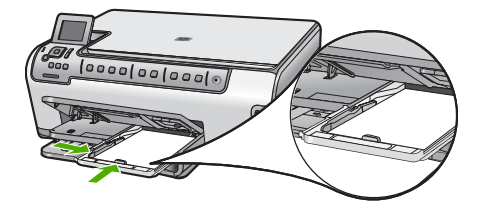

4. Tolja be a fotótálcát, és hajtsa le a kimeneti tálcát.

# A papírelakadás elkerülése

A papírelakadás elkerülése érdekében tartsa be az alábbi szabályokat.

- Rendszeresen ürítse a kimeneti tálcát.
- A papír szakadását, gyűrődését és egyéb deformációját elkerülheti, ha a használaton kívüli papírt visszazárható tasakban tárolja.
- Ügyeljen arra, hogy az adagolótálcába tett papírok simák legyenek, a széleik ne legyenek meggyűrődve vagy beszakadva.
- Ha címkékre nyomtat, fontos, hogy a címkeívek ne legyenek két évnél régebbiek. A régebbi ívekről leválhatnak a címkék, miközben a lap áthalad a HP All-in-One készüléken, és így elakadás történhet.
- Egyszerre mindig csak azonos típusú és méretű papírt tegyen az adagolótálcába.
- Minden papírtípushoz és papírmérethez gondosan állítsa be az adagolótálca papírvezetőit. A papírszélesség-beállító ne hajlítsa meg az adagolótálcában található papírt.
- Ne tolja túlságosan előre a papírt az adagolótálcában.
- Mindig a HP All-in-One készülékhez javasolt papírtípust használjon.

# Fényképek megtekintése és kijelölése

A memóriakártyán lévő fotókat nyomtatás előtt és közben is megtekintheti és kiválaszthatja.

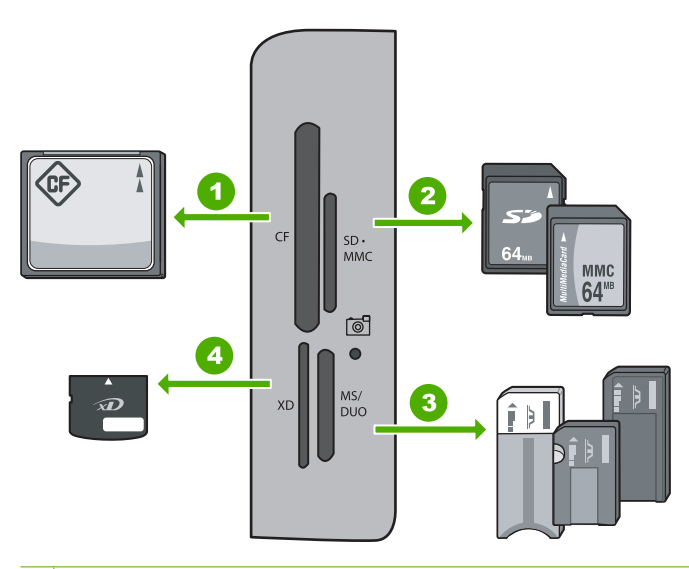

- 1 CompactFlash (CF) I és II
- 2 Secure Digital (SD), Secure Digital Mini (adapter szükséges), Secure Digital High Capacity (SDHC), MultiMediaCard (MMC), MMC Plus, MMC Mobile (RS-MMC; adapter szükséges), TransFlash MicroSD Card vagy Secure MultiMedia Card

| 3 | Memory Stick, Memory Stick Pro, Memory Stick Select, Memory Stick Magic Gate, Memory     |
|---|------------------------------------------------------------------------------------------|
|   | Stick Duo vagy Duo Pro (adapter használható) vagy Memory Stick Micro (adapter szükséges) |

4 xD-Picture Card

# Fényképek megtekintése, kiválasztása és nyomtatása

- Helyezzen be egy memóriakártyát a HP All-in-One megfelelő nyílásába. Megjelenik a Photosmart Express menü, a kijelzőn pedig a legújabb fénykép látható.
- Töltsön legfeljebb 10 x 15 cm méretű papírt a fotótálcába, vagy teljes méretű fotópapírt a fő adagolótálcába.
- A ▶ gombbal jelölje ki a View (Nézet) pontot, majd nyomja meg az OK gombot. Megjelenik a View Photos (Fényképek megtekintése) képernyő.
- 4. A ◀ és a ▶ gomb segítségével végignézheti a fényképek indexképeit.
- Amikor ki van jelölve a megtekinteni kívánt fénykép miniatűrje, nyomja meg az OK gombot.
- Ha csak a fotó látható a kijelzőn, nyomja meg ismét az OK gombot. Megjelenik a Photo Options (Fotóopciók) képernyő.
- A Print Preview (Nyomtatási előnézet) kijelölt állapotában nyomja meg az OK gombot.

Megjelenik a **Print Preview** (Nyomtatási előnézet) képernyő, rajta a fotó nyomtatási képével.

 Ha további fotókat szeretne kiválasztani megtekintésre és nyomtatásra, nyomja meg a ▼ gombot a Add More (Több hozzáadása) kijelöléséhez, nyomja meg az OK gombot, és ismételje meg a 4-6. lépéseket.

A **Add Photos** (Fotók hozzáadása) képernyőn úgy választhat ki a leggyorsabban több fotót (ha nincs szüksége a szerkesztési opcióra), ha a ▲ használatával kijelöl egy fotót, majd a ◀ vagy ▶ nyíllal végiggörgeti a további kijelölendő fotókat.

- (Választható) Ha át szeretné tekinteni vagy módosítani kívánja a nyomtatási beállításokat, a ▼ nyíllal jelölje ki a Settings (Beállítások) elemet, majd nyomja meg az OK gombot.
- 10. Ha fényképek kinyomtatásához a ▲ vagy ▼ nyíllal jelölje ki a Print Now (Nyomtatás most) elemet (vagy nyomja meg a vezérlőpanel Fotók nyomtatása gombját). Egy nyomtatásállapot-képernyő válik láthatóvá a nyomtatandó oldalak számával és a nyomtatás becsült idejével.

# Kép beolvasása

Lapolvasást a számítógépről vagy a HP All-in-One készülékről kezdeményezhet. Ez a rész csak a HP All-in-One készülék vezérlőpultjáról történő beolvasást ismerteti.

Megjegyzés A HP All-in-One készülékkel kapott szoftver segítségével is olvashat be képeket. A szoftver segítségével szerkesztheti a beolvasott képet, és különleges feladatokat hajthat végre vele.

# Eredeti beolvasása számítógépre

A vezérlőpultról is beolvashatja az üvegre helyezett eredeti dokumentumokat.

# Beolvasás számítógépre

- Helyezze az eredeti példányt nyomtatott oldalával lefelé az üvegre a jobb első sarokhoz igazítva.
- 2. Nyomja meg a Beolvasás menü gombot.
- A ▼ gombbal jelölje ki a Scan to Computer (Beolvasás számítógépre) pontot, majd nyomja meg az OK gombot.
- Ha a HP All-in-One a hálózat egy vagy több számítógépéhez kapcsolódik, tegye a következőt:
  - Az OK gombbal válassza ki a Select Computer (Számítógép kijelölése) pontot. A kijelzőn megjelenik a HP All-in-One készülékhez csatlakozó számítógépek listája.
    - Megjegyzés A Select Computer (Számítógép kijelölése) menü a hálózaton keresztül csatlakozó gépek mellett az USB-kábellel kapcsolódó számítógépeket is megjelenítheti.
  - b. Nyomja meg az OK gombot az alapértelmezett számítógép kiválasztásához, vagy jelöljön ki egy másik számítógépet a ▼ gombbal, és nyomja meg az OK gombot.

Megjelenik a **Scan To** (Beolvasás helye) menü a kijelzőn, mely a kiválasztott számítógépen rendelkezésre álló alkalmazások felsorolását tartalmazza.

USB-kábellel közvetlenül a számítógéphez csatlakoztatott HP All-in-One esetén folytassa az eljárást az 5. lépéssel.

 Nyomja meg az OK gombot ahhoz, hogy az alapértelmezett alkalmazás kapja a beolvasott anyagot, vagy jelöljön ki egy másik alkalmazást a ▼ gombbal, és nyomja meg az OK gombot.

A beolvasott anyag előnézeti képe megjelenik a számítógépen, ahol az szerkeszthető.

 Szerkessze tetszése szerint az előnézeti képet, és ha elkészült, kattintson az Elfogadás gombra.

# Eredeti beolvasása memóriakártyára

A beolvasott képet JPEG formátumban az éppen behelyezett memóriakártyára küldheti. Ez lehetővé teszi a fényképnyomtatási beállítások használatát a beolvasott kép szegély nélküli nyomtatásához vagy albumoldalak készítéséhez.

Megjegyzés Ha a HP All-in-One hálózatra csatlakozik, a beolvasott képhez csak akkor lehet hozzáférni, ha a memóriakártya meg van osztva a hálózatban.

# Beolvasott anyag memóriakártyára mentése

- 1. Helyezze a memóriakártyát a HP All-in-One megfelelő nyílásába.
- Helyezze az eredeti példányt nyomtatott oldalával lefelé az üvegre a jobb első sarokhoz igazítva.

- A ▼ gombbal jelölje ki a Scan to Memory Card (Beolvasás memóriakártyára) pontot, majd nyomja meg az OK gombot.
  - Megjegyzés Megnyomhatja a Start Scan (Lapolvasás indítása) gombot is az OK helyett.

A HP All-in-One beolvassa a képet, és a memóriakártyán egy JPEG-fájlba menti azt.

# Másolat készítése

A vezérlőpult segítségével minőségi másolatokat készíthet.

# Másolatok készítése a vezérlőpult segítségével

- 1. Győződjön meg arról, hogy van papír betöltve az adagolótálcába.
- Helyezze az eredeti példányt nyomtatott oldalával lefelé az üvegre a jobb első sarokhoz igazítva.
- A másolás megkezdéséhez nyomja meg a Másolás indítása Fekete vagy a Másolás indítása - Színes gombot.

# A tintapatronok cseréje

Ha tintapatront kell cserélni, az itt leírtak szerint járjon el.

Megjegyzés Ha először helyez tintapatront a HP All-in-One készülékbe, akkor feltétlenül a készülékhez kapott patronokat használja. Ezeknek a tintapatronoknak a speciális tintája úgy van kialakítva, hogy a készülék használatbavételekor elkeveredjen a nyomtatófejben lévő tintával.

Ha nincsenek még csere-tintapatronjai a HP All-in-One készülék számára, megrendelheti azokat, ha a számítógép **HP-kellékek vásárlása** ikonjára kattint. Windows operációs rendszerrel rendelkező számítógépeken ez a **Start** menü **HP** mappájában található. További információ itt olvasható: www.hp.com/buy/supplies.

# Tintapatronok cseréje

- 1. Kapcsolja be a HP All-in-One készüléket.
- Nyissa ki a tintapatron ajtaját az elülső, középső résznél emelve, amíg az ajtó a helyére nem pattan.

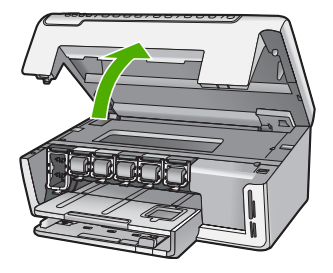

 Nyomja a retesz alját a cserélni kívánt tintapatron alá, majd emelje fel a reteszt. Ha a fekete tintapatront cseréli, akkor a bal szélső reteszt hajtsa fel. Az öt színes tintapatron - sárga, világoscián (kék), cián, világosbíbor (rózsaszín), bíbor - egyikének cseréje esetén hajtsa fel középen a megfelelő reteszt.

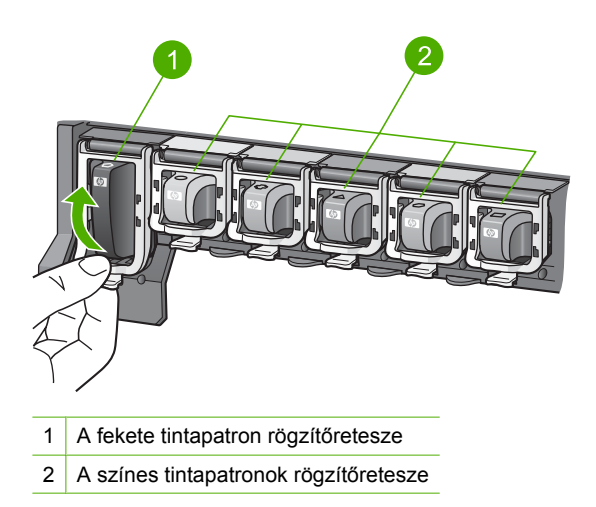

4. Húzza ki a nyílásból a tintapatront.

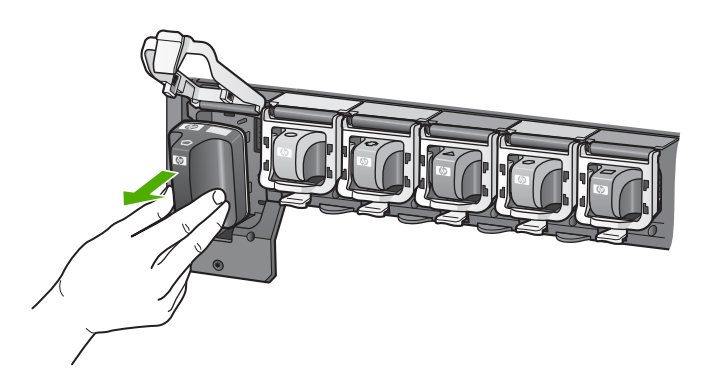

 Csomagolja ki az új patront, és fogantyújánál fogva helyezze be az üres nyílásba. A tintapatronon lévő színeket és mintákat illessze a nyomtatópatron-tartón lévő színekhez és mintákhoz.

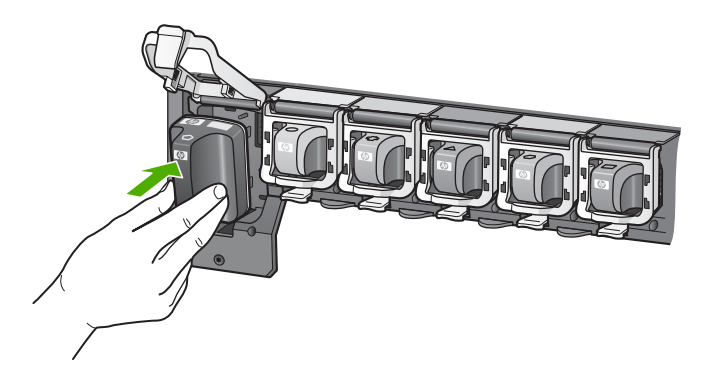

6. Zárja be a reteszt, és győződjön meg a megfelelő záródásról.

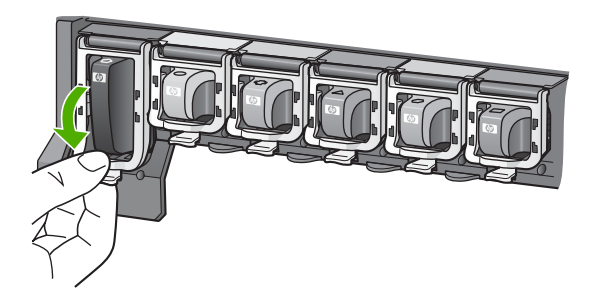

- 7. Valamennyi cserét igénylő patronnal hajtsa végre a 3-6. lépést.
- 8. Csukja be a tintapatron ajtaját.

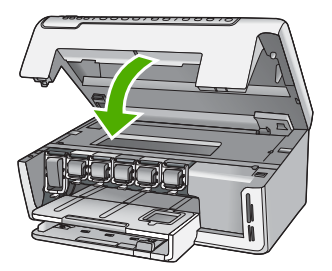

# A HP All-in-One készülék tisztítása

A másolatok és beolvasott dokumentumok tisztaságának biztosítása érdekében időnként meg kell tisztítani az üveget és a fedél belső oldalát. Szükség lehet a HP All-in-One készülék külsejének portalanítására is.

Tipp Tintasugaras nyomtatókhoz és All-in-One eszközökhöz (Q6260A) beszerezhet HP-tisztítókészletet, melyben minden megtalálható, ami a HP-eszközök biztonságos tisztításához szükséges. További tudnivalók: <u>www.shopping.hp.com/</u> <u>accessories-store/printer</u>.

# Az üveg tisztítása

A főüveg felületén található ujjlenyomatok, foltok, hajszálak és por hátrányosan befolyásolják a készülék teljesítményét, valamint a másolási és lapolvasási funkciók pontosságát.

# Az üveg tisztítása

- 1. Kapcsolja ki a HP All-in-One készüléket, és hajtsa fel a fedelet.
- 2. Tisztítsa meg az üveget karcolásmentes tisztítószerrel enyhén megnedvesített, puha ruhával vagy szivaccsal.
  - △ Vigyázat! Az üveg tisztításához ne használjon súrolószert, acetont, benzint vagy szén-tetrakloridot, mert ezek károsíthatják azt. A tisztítófolyadékot ne öntse vagy ne permetezze közvetlenül az üvegre. A folyadék beszivároghat az üveg alá, és károsíthatja a készüléket.
- A foltosodás elkerülése érdekében törölje szárazra az üveget száraz, puha, pihementes ruhával.
- 4. Kapcsolja be a HP All-in-One készüléket.

# A fedél belső oldalának tisztítása

A HP All-in-One készülék fedelének belső oldalán a fehér dokumentumtartón kisebb szennyeződések rakódhatnak le.

# A fedél belső oldalának tisztításához

- 1. Kapcsolja ki a HP All-in-One készüléket, és hajtsa fel a fedelet.
- Lágy szappanos, meleg vízzel enyhén megnedvesített, puha ruhával vagy szivaccsal tisztítsa meg a dokumentumtartót. Óvatos törlő mozdulatokkal távolítsa el a lerakódást a fedél belsejéről. Ne dörzsölje a fedél belsejét.
- 3. Törölje szárazra a fedél belső oldalát száraz, puha, pihementes ruhával.
  - Vigyázat! Ne használjon papíralapú törlőkendőt, mert megkarcolhatja a fedél belsejét.
- 4. Ha további tisztításra van szükség, ismételje meg a fenti eljárást izopropil-alkohollal, majd nedves ruhával alaposan törölje le az alkoholt a fedél belsejéről.
  - △ Vigyázat! Ügyeljen rá, hogy ne öntsön alkoholt a HP All-in-One üvegére vagy belső részeire, mivel az kárt tehet a készülékben.

# 4 Hibaelhárítás és támogatás

Ez a fejezet a HP All-in-One készülék hibáinak elhárításával kapcsolatos tudnivalókat ismerteti. Részletesen bemutatja a telepítési és a konfigurálási problémák megoldását, és kitér bizonyos üzemeltetési kérdésekre is. További hibaelhárítási tudnivalókat a szoftver súgójában olvashat. Ebben a fejezetben a garanciával és a támogatással kapcsolatos tudnivalókat is megtalálja. A támogatási szolgáltatás elérhetőségi adatai útmutatónk hátlapjának belső oldalán találhatók. Sok problémát az okoz, hogy a HP All-in-One készüléket az előtt csatlakoztatják USB-kábellel a számítógéphez, mielőtt telepítenék a HP All-in-One szoftvert a számítógépre. Ha a HP All-in-One készüléket azt megelőzően csatlakoztatta a számítógéphez, hogy a telepítési képernyő arra felkérte volna, az alábbi lépéseket kell követnie:

### Általános telepítési problémák hibaelhárítása

- 1. Húzza ki az USB-kábelt a számítógépből.
- 2. Távolítsa el a szoftvert (ha már telepítette).
- 3. Indítsa újra a számítógépet.
- 4. Kapcsolja ki a HP All-in-One készüléket, majd egy perc várakozás után újra kapcsolja be.
- 5. Telepítse újra a HP All-in-One szoftvert.

# A szoftver eltávolítása és újratelepítése

Ha a telepítés nem fejeződött be megfelelően, vagy ha még a szoftver telepítőprogramjának felszólítása előtt csatlakoztatta az USB-kábelt a számítógéphez, akkor szükség lehet a szoftver eltávolítására és újratelepítésére. Ne egyszerű törléssel távolítás el a HP All-in-One alkalmazásfájljait a számítógépről. A fájlok megfelelő eltávolításához a HP All-in-One készülékkel kapott szoftver telepítéskor a számítógépre került eltávolító segédprogramot használja.

### A szoftver eltávolítása és újratelepítése Windows-rendszer esetén

- 1. A Windows tálcán kattintson a **Start** gombra, majd a **Beállítások**, **Vezérlőpult** opcióra (vagy csak a **Vezérlőpult** parancsra).
- 2. Kattintson duplán a Programok telepítése/törlése ikonra (vagy kattintson a Program eltávolítása elemre).
- Válassza ki a HP Photosmart illesztőprogramot, és kattintson a Módosítás/eltávolítás gombra.

Kövesse a képernyőn megjelenő utasításokat.

- 4. Csatolja le a HP All-in-One készüléket a számítógépről.
- 5. Indítsa újra a számítógépet.
  - Megjegyzés Fontos, hogy a számítógép újraindítása előtt leválassza a HP All-in-One készüléket. Ne csatlakoztassa a HP All-in-One készüléket a számítógéphez a szoftver újratelepítésének befejezése előtt.
- Helyezze be a HP All-in-One CD-ROM-ot a számítógép CD-ROM meghajtójába, és indítsa el a telepítőprogramot (Setup).
- 7. Kövesse a képernyőn megjelenő, valamint a HP All-in-One készülékhez kapott Üzembe helyezési útmutató olvasható utasításokat.

# Hardverbeállítási hibaelhárítás

Ennek a résznek a segítségével megoldhatja a problémákat, amelyekkel a HP All-in-One hardverének beállítása során találkozhat.

### A HP All-in-One nem kapcsol be

Ok: A HP All-in-One készülék tápkábele nincs megfelelően csatlakoztatva.

#### Megoldás

 Ellenőrizze, hogy a tápkábel megfelelően csatlakozik-e a HP All-in-One készülékhez és a hálózati adapterhez. Csatlakoztassa a tápkábelt földelt fali csatlakozóhoz, túláramvédelmi eszközhöz vagy hosszabbítóhoz.

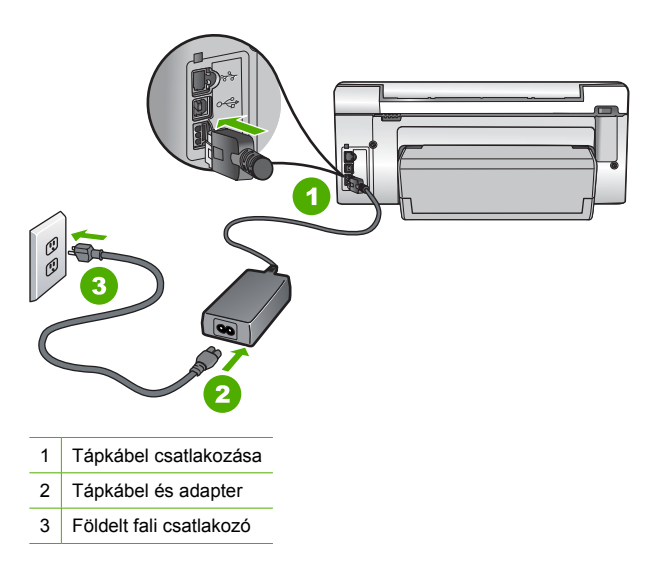

- Ha hosszabbítót használ, ellenőrizze, hogy az be van-e kapcsolva. Próbálja meg a HP All-in-One készüléket közvetlenül egy földelt fali csatlakozóba dugaszolni.
- Ellenőrizze, hogy a fali csatlakozó működik-e. Dugaszoljon be egy olyan készüléket, amelyikről tudja, hogy működik, és nézze meg, hogy kap-e áramot. Ha nem, akkor a fali aljzattal lehet gond.
- Ha a HP All-in-One készüléket kapcsolóval ellátott tápaljzathoz csatlakoztatta, győződjön meg róla, hogy az aljzat áramellátása be van-e kapcsolva. Ha be van kapcsolva, és még mindig nem működik, lehet, hogy a tápaljzat hibás.

#### Ok: Túl gyorsan nyomta meg a Be gombot.

**Megoldás:** Előfordulhat, hogy a HP All-in-One nem reagál, ha a **Be** gombot túl gyorsan nyomja meg. Nyomja meg a **Be** gombot. Eltarthat néhány percig, míg a HP All-in-One bekapcsol. Ha eközben ismét megnyomja a **Be** gombot, kikapcsolhatja a készüléket.

Vigyázat! Ha a HP All-in-One még mindig nem kapcsol be, lehetséges, hogy mechanikai meghibásodásról van szó. Húzza ki a HP All-in-One készülék csatlakozóját a hálózati aljzatból és lépjen kapcsolatba a HP-vel. Látogasson el a következő címre: www.hp.com/ support. Kérésre válasszon országot/térséget, majd kattintson a Kapcsolatfelvétel hivatkozásra. Így a technikai támogatás telefonos elérhetőségével kapcsolatos információkat kap.

# Csatlakoztattam az USB-kábelt, de problémák léptek fel a HP All-in-One készülék számítógéppel való használatában

**Ok:** Az USB-kábel a szoftver telepítése előtt csatlakoztatva lett. Ha az USB-kábelt idő előtt csatlakoztatja, az hibákat okozhat.

**Megoldás:** Mielőtt csatlakoztatná az USB-kábelt, először a HP All-in-One készülékkel együtt kapott szoftvert kell telepíteni. A telepítés során ne csatlakoztassa az USB-kábelt, amíg a képernyőn megjelenő utasítások azt nem kérik.

A szoftver telepítése után könnyen létrehozhatja a számítógép és a HP All-in-One készülék közötti USB-kapcsolatot. Csatlakoztassa az USB-kábel egyik végét a számítógép, a másikat pedig a HP All-in-One hátuljához. A számítógép tetszőleges USB-portjához csatlakozhat.

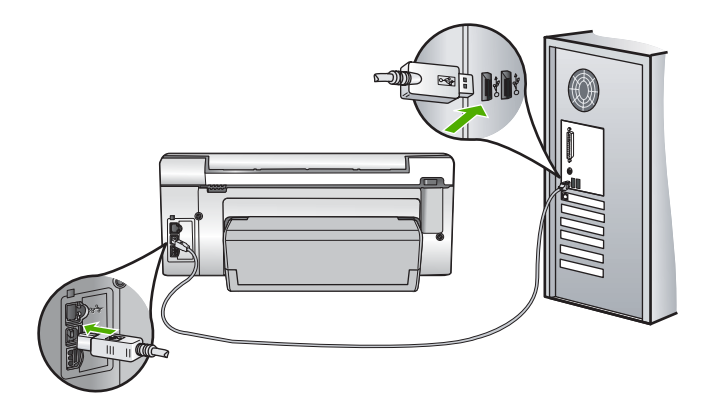

A szoftver telepítésével és az USB-kábel csatlakoztatásával kapcsolatos további információkat a HP All-in-One Üzembe helyezési útmutató olvashat.

### A HP All-in-One készülék nem nyomtat

**Megoldás:** Ha a HP All-in-One készülék és a számítógép nem kommunikál egymással, akkor próbálkozzon a következőkkel:

- Nézze meg a HP All-in-One előlapján található Be gombot. Ha nem világít, akkor a HP All-in-One ki van kapcsolva. Ellenőrizze, hogy a tápkábel csatlakoztatva van-e a HP All-in-One készülékhez, és hogy be van-e dugaszolva a fali csatlakozóba. Kapcsolja be a HP All-in-One készüléket a Be gombbal.
- Ellenőrizze, hogy be vannak-e helyezve a nyomtatópatronok.
- Győződjön meg arról, hogy van papír betöltve az adagolótálcába.
- Ellenőrizze, hogy a HP All-in-One készülékben nincs papírelakadás.
- Ellenőrizze, hogy nem akadt-e el a nyomtatópatron. Nyissa fel a nyomtatópatron ajtaját, hogy hozzáférhessen a nyomtatópatron környékéhez. Távolítsa el a nyomtatópatron-tartó útjában lévő akadályt, például az esetleg bent felejtett csomagolóanyagot. Kapcsolja ki, majd ismét be a HP All-in-One készüléket.
- Ellenőrizze, hogy a HP All-in-One nyomtatási sora nincs-e szüneteltetve (Windows) vagy leállítva (Mac). Ha igen, a megfelelő beállítás kiválasztásával folytassa a nyomtatást. A nyomtatási sorhoz való hozzáférésre vonatkozó további tudnivalókat a számítógép operációs rendszerének dokumentációjában találhat.
- Ellenőrizze az USB-kábelt. Ha régebbi kábelt használ, előfordulhat, hogy az nem működik megfelelően. Próbálja meg más termékhez csatlakoztatni, hogy meggyőződhessen róla, hogy működik az USB-kábel. Ha problémákat tapasztal, előfordulhat, hogy az USB-kábelt ki kell cserélni. Azt is ellenőrizze, hogy a kábel hossza nem haladja-e meg a 3 méter hosszúságot.
- Ellenőrizze, hogy a számítógép fel van-e készítve USB-kapcsolatra. Egyes operációs rendszerek, mint például a Windows 95 és a Windows NT nem támogatják az USBcsatlakozást. További tudnivalókat az operációs rendszere dokumentációjában találhat.

- Ellenőrizze a HP All-in-One és a számítógép közötti kapcsolatot. Győződjön meg arról, hogy az USB-kábel biztonságosan csatlakozik a HP All-in-One hátoldalán levő USB-porthoz. Győződjön meg róla, hogy az USB-kábel másik vége a számítógép USB-portjába csatlakozik. Miután megfelelően csatlakoztatta kábelt, kapcsolja ki a HP All-in-One készüléket, majd kapcsolja vissza.
- Ha USB-hubon keresztül csatlakoztatta a HP All-in-One készüléket, ellenőrizze, be van-e kapcsolva a hub. Ha igen, akkor próbálkozzon közvetlen számítógépes csatlakoztatással.
- Ellenőrizze, hogy vannak-e egyéb nyomtatók vagy lapolvasók is csatlakoztatva. Lehet, hogy a régebbi termékek csatlakoztatását meg kell szüntetnie.
- Próbálja az USB-kábelt számítógépe egy másik portjához csatlakoztatni. A csatlakoztatások ellenőrzése után próbálja újraindítani a számítógépet. Kapcsolja ki a HP All-in-One készüléket, majd kapcsolja be újra.
- Ha a HP All-in-One kapcsolat nélküli, kapcsolja ki a HP All-in-One készüléket, majd ismét be. Indítson el egy nyomtatási feladatot.
- Ha szükséges távolítsa el a HP All-in-One szoftvert, majd telepítse újra.

A HP All-in-One üzembe helyezésével és a számítógéphez történő csatlakoztatásával kapcsolatban tekintse át a HP All-in-One készülékhez kapott Üzembe helyezési útmutató.

# A hálózattal kapcsolatos problémák elhárítása

Ebben az alfejezetben azokkal a problémákkal foglalkozunk, melyek vezetékes hálózat beállításakor merülhetnek fel.

# A számítógép nem ismeri fel a HP All-in-One készüléket

**Ok:** A kábelek nem megfelelően vannak csatlakoztatva.

Megoldás: Ellenőrizze az alábbi kábelek megfelelő csatlakoztatását.

- A HP All-in-One és a hub vagy útválasztó közötti kábelek
- A hub vagy útválasztó és a számítógép közötti kábelek
- A modem bemeneti vagy kimeneti kábelei, illetve a HP All-in-One internetcsatlakozásához használt kábel (ha van ilyen)

Ok: A számítógép LAN-kártyája nincs megfelelően beállítva.

**Megoldás:** Győződjön meg róla, hogy a LAN-kártya megfelelően van beállítva.

### A LAN-kártya ellenőrzése (Windows 2000 és XP)

- 1. Kattintson a jobb egérgombbal a Sajátgép elemre.
- 2. A Rendszertulajdonságok párbeszédpanelen lépjen a Hardver lapra.
- 3. Kattintson az Eszközkezelő gombra.
- 4. Ellenőrizze, szerepel-e a kártya a Hálózati kártyák pont alatt.
- 5. Nézze meg a kártyához mellékelt dokumentációt.

### A LAN-kártya ellenőrzése (Windows Vista)

- A Windows tálcán kattintson a Start gombra, a Számítógép elemre, majd a Tulajdonságok pontra.
- 2. Kattintson az Eszközkezelő gombra.
- 3. Ellenőrizze, szerepel-e a kártya a Hálózati kártyák pont alatt.
- 4. Nézze meg a kártyához mellékelt dokumentációt.

Ok: Nem rendelkezik aktív hálózati kapcsolattal.

Megoldás: Ellenőrizze, hogy van-e aktív hálózati kapcsolat.

#### Az aktív hálózati kapcsolat ellenőrzése

- Ellenőrizze a HP All-in-One hátoldalán található két Ethernet-jelzőfényt az RJ-45 Ethernetcsatlakozó tetején és alján. Ezek a jelzőfények a következőket jelzik:
  - a. Felső jelzőfény: Ha ez a jelzőfény folyamatosan zölden világít, akkor a készüléket megfelelően csatlakoztatta a hálózathoz, és a kommunikáció létrejött. Ha a felső jelzőfény nem világít, nincs hálózati kapcsolat.
  - Alsó jelzőfény: Ez a sárga jelzőfény akkor villog, ha a készülék adatot küld vagy fogad a hálózatról.

### Aktív hálózati kapcsolat létrehozása

- 1. Ellenőrizze a HP All-in-One és az átjáró, útválasztó vagy hub közötti kábelkapcsolatot.
- Amennyiben a kapcsolatokat rendben találta, a HP All-in-One kikapcsolásához nyomja meg a vezérlőpult Be gombját. Ezt követően árammentesítse az útválasztót vagy hubot. Előbb az útválasztót vagy hubot kapcsolja be, majd a HP All-in-One bekapcsolásához nyomja meg a Be gombot.

**Ok:** Korábban sikerült kapcsolódni a hálózathoz a HP All-in-One készülékkel, de most nem működik a kapcsolat.

**Megoldás:** Kapcsolja ki a HP All-in-One készüléket, a számítógépet és az útválasztót. Várjon néhány másodpercet. Kapcsolja be előbb az útválasztót, majd a HP All-in-One készüléket és a számítógépet.

**Ok:** A HP All-in-One és a számítógép nem ugyanahhoz a hálózathoz kapcsolódik. **Megoldás:** Próbálkozzon a HP All-in-One beágyazott webszerverének elérésével. Az IP-cím megállapításához nyomtassa ki a hálózatkonfigurációs oldalt.

### A "Nyomtató nem található" üzenet jelenik meg a telepítéskor

**Ok:** A HP All-in-One nincs bekapcsolva. **Megoldás:** Kapcsolja be a HP All-in-One készüléket.

Ok: Nem rendelkezik aktív hálózati kapcsolattal.

Megoldás: Győződjön meg róla, hogy rendelkezik aktív hálózati kapcsolattal.

#### A hálózati kapcsolat ellenőrzése

- Ha a csatlakoztatás megfelelő, kapcsolja ki, majd ismét be a HP All-in-One készüléket. A vezérlőpult Be gombjának megnyomásával kapcsolja ki a HP All-in-One készüléket, majd a gomb újabb megnyomásával kapcsolja be ismét. Emellett kapcsolja ki az útválasztót vagy a hubot is, majd kapcsolja ismét vissza.
- 2. Ellenőrizze a HP All-in-One és az átjáró, útválasztó vagy hub közötti kábelkapcsolatot.
- Ellenőrizze, hogy a HP All-in-One készüléket CAT-5 Ethernet-kábellel csatlakoztatta-e a hálózathoz.

Ok: A kábelek nem megfelelően vannak csatlakoztatva.

Megoldás: Ellenőrizze az alábbi kábelek megfelelő csatlakoztatását:

- A HP All-in-One és a hub vagy útválasztó közötti kábelek
- A hub vagy útválasztó és a számítógép közötti kábelek
- A modem bemeneti vagy kimeneti kábelei, illetve a HP All-in-One internetcsatlakozásához használt kábel (ha van ilyen)

**Ok:** Egy tűzfal, egy vírusirtó vagy egy kémprogramok elleni alkalmazás akadályozza a HP All-in-One hozzáférését a számítógéphez.

**Megoldás:** Távolítsa el a HP All-in-One szoftvert, és indítsa újra a számítógépet. Átmenetileg tiltsa le a vírusirtót vagy a kémprogramok elleni alkalmazást, és telepítse újra a HP All-in-One

szoftvert. A telepítés után ismét engedélyezheti a vírusirtót vagy kémprogramok elleni alkalmazást. Ha előugró tűzfalüzenetek jelennek meg, mindig fogadja el vagy engedélyezze őket.

Ha a képernyő újra megjelenik, távolítsa el a HP All-in-One szoftvert, indítsa újra a számítógépet és ideiglenesen tiltsa le a tűzfalat a HP All-in-One szoftver újratelepítése előtt. A telepítés után ismét engedélyezheti a tűzfalat. Ha továbbra is előugró tűzfalüzenetek jelennek meg, mindig fogadja el vagy engedélyezze őket.

További tájékoztatást a tűzfalszoftverhez kapott dokumentáció tartalmaz.

**Ok:** Egy virtuális magánhálózat (VPN) megakadályozza, hogy a HP All-in-One hozzáférjen a számítógéphez.

Megoldás: A telepítés folytatása előtt próbálja átmenetileg letiltani a VPN-t.

Megjegyzés A VPN-munkamenetek ideje alatt a HP All-in-One működése korlátozott lesz.

# Papírelakadás megszüntetése

Ha a HP All-in-One készülékben papírelakadás van, ellenőrizze a Kétoldalas nyomtatási tartozékot.

### Papírelakadás megszüntetése a Kétoldalas nyomtatási tartozéknál

- 1. Kapcsolja ki a HP All-in-One készüléket.
- Nyomja le a Kétoldalas nyomtatási tartozék bal és jobb oldalán található füleket. Távolítsa el a tartozékot a HP All-in-One készülékről.
  - Vigyázat! Ha az elakadt papírt a HP All-in-One eleje felől próbálja eltávolítani, azzal kárt tehet a nyomtatóműben. A papírelakadást mindig a HP All-in-One kétoldalas nyomtatási tartozéka irányából próbálja elérni és megszüntetni. .

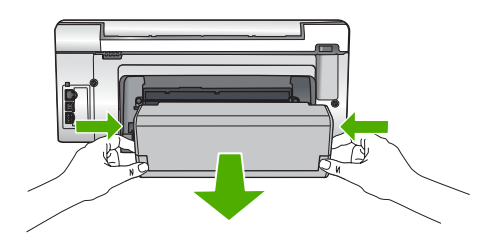

- 3. Húzza ki óvatosan a papírt a görgők közül.
  - ✓ Vigyázat! Ha az eltávolítás során a papír elszakad, ellenőrizze, hogy a görgők és kerekek között nem maradtak-e papírdarabok a készülék belsejében. Ha nem távolítja el a összes papírmaradványt a HP All-in-One készülékből, a papír továbbra is elakadhat.
- Ha a papírelakadás megszűnik, folytassa az 5. lépésnél. Ha a papírelakadás nem szűnik meg, tegye a következőt:
  - a. A fülek felfelé húzásával nyissa ki a Kétoldalas nyomtatási tartozékot.
  - b. Vegyen ki minden papírt a tartozék belsejéből.
  - c. Zárja be a Kétoldalas nyomtatási tartozékot a fülek lefelé nyomásával, amíg azok a helyükre nem kattannak.
- Helyezze vissza a kétoldalas nyomtatási tartozékot. Óvatosan nyomja előre a tartozékot, míg a helyére nem kattan.
- Kapcsolja be a HP All-in-One készüléket, és az aktuális feladat folytatásához nyomja meg az OK gombot.

# Információ a tintapatronokról és a nyomtatófejről

A következő tanácsok betartása segít a HP tintapatronok karbantartásában és a jó nyomtatási minőség fenntartásában.

- A patronokat mindig a a patron csomagján feltüntetett lejárati dátum előtt használja fel.
- A tintapatronokat eredeti, lezárt csomagolásukban tárolja, míg nincs szüksége rájuk.
- Kapcsolja ki a HP All-in-One készüléket a Be gombbal. Ne használja kikapcsolására a hosszabbítón lévő kapcsolót, illetve e célból ne húzza ki a HP All-in-One készülék tápkábelét. A HP All-in-One helytelen kikapcsolása esetén a nyomtatófej esetleg nem tud visszatérni a helyére.
- A tintapatronokat szobahőmérsékleten (15,6-26,6°C vagy 60-78°F) tárolja.
- Javasoljuk, hogy mindaddig ne távolítsa el a régi tintapatronokat a HP All-in-One készülékből, amíg nem szerezte be az újakat.
  - Ha szállítja a HP All-in-One készüléket, a **Be** gombbal kapcsolja ki, hogy megfelelően leállítsa. A tintapatronokat hagyja a készülékben. Ha így tesz, megakadályozhatja a tintaszivárgást a nyomtatófejből.
- A nyomtatási minőség jelentős romlása esetén tisztítsa meg a nyomtatófejet.
- Szükségtelenül ne tisztítsa a nyomtatófejet, ezzel ugyanis tintát pazarol, és a patronok élettartama is csökken.
- Óvatosan kezelje a tintapatronokat. A patronok behelyezés közbeni leejtése vagy ütődése átmeneti nyomtatási problémákat okozhat.

# Támogatási eljárás

### Probléma esetén hajtsa végre a következő eljárást:

- 1. Nézze meg a HP All-in-One készülékhez kapott dokumentációt.
- Látogasson el a HP online támogatási webhelyére (<u>www.hp.com/support</u>). A HP online támogatását a HP valamennyi ügyfele igénybe veheti. Ez az időszerű termékinformációk és a szakszerű segítség leggyorsabb forrása. A következőket kínálja:
  - Gyorsan elérhető, képzett online támogatási szakembereket
  - Szoftver- és illesztőprogram-frissítéseket a HP All-in-One készülékhez
  - Hasznos tudnivalókat a HP All-in-One készülékkel és a leggyakoribb problémák elhárításával kapcsolatban
  - Célirányos eszközfrissítéseket, támogatási riasztásokat és HP-híreket (a HP All-in-One regisztrálása esetén)
- Hívja a HP támogatási szolgáltatását. A támogatási lehetőségek eszközönként, országonként/ térségenként és nyelvenként változnak.

A támogatási szolgáltatás telefonszámainak listája az útmutató hátlapjának belső oldalán található.

# 5 Műszaki információk

A fejezet a HP All-in-One műszaki adatait, valamint a hatósági nyilatkozatokat tartalmazza.

# Rendszerkövetelmények

A szoftverre vonatkozó rendszerkövetelmények az Olvass el! fájlban találhatók.

# Termékspecifikációk

Termékspecifikációkért keresse fel a HP webhelyét: www.hp.com/support.

### Papírspecifikációk

- Adagolótálca kapacitása: Sima papírlapok: Max. 125 (75 g/m<sup>2</sup> súlyú papír)
- Kiadótálca kapacitása: Sima papírlapok: Max. 50 (75 g/m<sup>2</sup> súlyú papír)
- Fotótálca kapacitása: 10 x 15 cm-es fotópapír: Max. 25 (236 g/m<sup>2</sup> súlyú papír)

Megjegyzés A támogatott hordozóméretek teljes listáját a nyomtatószoftver tartalmazza.

### Fizikai specifikációk

- Magasság: 24,1 cm
- Szélesség: 45 cm
- Mélység: 44,3 cm
- Súly: 11 kg

### Tápellátási adatok

- Energiafogyasztás: 32,5 W (max.) 20,1 W (átlagos)
- Bemeneti feszültség: 100-240 V-os váltóáram, ~ 1 A, 50-60 Hz
- Kimenő feszültség: DC 32 V===1560 mA
- Megjegyzés Csak a HP által mellékelt tápkábel-adapterrel használja a készüléket.

**Megjegyzés** Amikor a HP All-in-One ki van kapcsolva, akkor is fogyaszt kis mennyiségű áramot. A készenléti/kikapcsolt állapot engedélyezésével az energiafogyasztás csökkenthető. A készenléti/kikapcsolt állapot engedélyezéséhez, nyomja meg és tartsa lenyomva a **Be** gombot 3 másodpercig, amíg a HP All-in-One ki nem kapcsol. Amikor a HP All-in-One készenléti/ kikapcsolt állapotban van, akkor a bekapcsolás a szokásosnál hosszabb ideig tart.

### Környezeti specifikációk

- Működési hőmérséklet ajánlott tartománya: 15--32 °C
- Működési hőmérséklet megengedett tartománya: 5--40 °C
- Páratartalom: 20-80% relatív páratartalom, nem lecsapódó
- Tárolási hőmérséklettartomány: -20--60 °C
- Erős elektromágneses mező közelében a HP All-in-One készülék kimenete kissé torzult lehet
- A HP azt javasolja, hogy a lehetséges elektromágneses zajártalom elkerülése érdekében az USB-kábel ne legyen hosszabb 3 méternél.

# Nyomtatópatronok kapacitása

A készülék számos különböző módon használja a nyomtatópatronokban lévő tintát, többek között a nyomtatópatronok előkészítésére szolgáló inicializáláshoz, vagy a fúvókákat tisztán tartó és a tinta akadálytalan áramlását biztosító nyomtatófej-karbantartáshoz. A felhasználás végén a patronban mindig marad némi tinta. További tudnivalókért látogasson el a <u>www.hp.com/go/inkusage</u> webhelyre.

Keresse fel a <u>www.hp.com/pageyield</u> weboldalt a nyomtatópatronok hozzávetőleges kapacitásával kapcsolatos adatokért.

# Hatósági nyilatkozatok

A HP All-in-One készülék megfelel az országa/térsége szabályozó hatóságai által megállapított termékkövetelményeknek. A hatósági nyilatkozatok teljes listáját a képernyőn megjelenő súgóban olvashatja.

### Szabályozási modellszám

Hivatalos azonosítás céljából a termék el van látva egy szabályozási modellszámmal. A termék szabályozási modellszáma SDGOB-0714. Ez a szabályozási modellszám nem tévesztendő össze a kereskedelmi névvel (HP Photosmart C6200 All-in-One series), sem a termékszámmal (CC985A).

# Garancia

| HP termék                    | Korlátozott jótállás időtartama                                                                                                    |
|------------------------------|----------------------------------------------------------------------------------------------------|
| Szoftver média               | 90 nap                                                                                                    |
| Nyomtató                     | 1 év                                                                                                    |
| Nyomtató- vagy tintapatronok | A HP tinta kifogyása illetve a patronra nyomtatott "jótállás vége"<br>dátum bekövetkezése közül a korábbi időpontig terjed. Ez a<br>jótállás nem vonatkozik az újratóliötti, újrakészített, felfrissített,<br>hibásan használt és hamisított HP-tintatermékekre. |
| Tartozékok                   | 1 év, ha nincs másképp szabályozva                                                                                                    |

A. A korlátozott jótállási kötelezettség terjedelme

- 1. A Hewletf-Packard cég (HP) garantálja a végfelhasználónak, hogy az előzőekben meghatározott HP-termékek anyaga és kivitelezése hibátlan marad a fent megadott időtartamon belül, amely időtartam a beszerzés dátumával veszi kezdetét
- Szoftverek esetében a HP által vállalt jótállás korlátozott, az csak a programutasítások végrehajtásának hibáira terjed ki. A HP nem garantálja a termékek megszakítás nélküli vagy hibamentes működését.
- 3. A HP korlátozott jótállása csak a termék rendeltetésszerű, előírások szerinti használata során jelentkező meghibásodásokra érvényes, nem vonatkozik semmilyen egyéb problémára, melyek többek között az alábbiak következményeként lépnek fel:
  - a. Helytelen karbantartás vagy módosítás;
  - b. A HP által nem javasolt, illetve nem támogatott szoftver, média, alkatrész vagy tartozék használata;
  - c. A termékjellemzőkben megadott paraméterektől eltérően történő üzemeltetés;
- c. A termenellentzököen megadott parameterskör etterio törenö törenö törenetes,
  d. Engedély nélküli módosítás vagy helytelen használat.
  4. A HP nyomtatói esetében a nem a HP-tól származó patronok vagy újratöltött patronok használata nem befolyásolja sem a felhasználóval szemben vállalt jótállást, sem az ügyféllel megkötött HP támogatási szerződést. Ha azonban a nyomtató meghibásodása a nem a HP-tól származó, illetve az újratöltött patron vagy lejárt szavatosságú tintapatron használatának tulajdonítható, a HP az adott hiba vagy sérülés javításáért a mindenkori munkadíjat és anyagköltséget felszámítja.
- 5. Ha a HP a vonatkozó jótállási időn belül értesül a jótállása alá tartozó bármely termék meghibásodásáról, a terméket saját belátása szerint megjavítja vagy kicseréli. Ha a javítást vagy a cserét a HP a meghibásodásról szóló értesítés megérkezését követően ésszerű időn belül nem tudja elvégezni, a HP-jótállás hatálya alá tartozó hibás termék vételárát visszafizeti a vásárlónak.
- 6. A HP nincs javításra, cserére vagy visszafizetésre kötelezve mindaddig, amíg az ügyfél a hibás terméket vissza nem küldi a HP-nek.
- 7. Bármely cseretermék lehet új vagy újszerű is, amennyiben működőképessége legalább azonos a kicserélt termék működőképességével.
- 8. A HP-termékek tartalmazhatnak olyan felújított alkatrészeket, összetevőket vagy anyagokat, amelyek az újjal azonos teljesítményt nyújtanak.
- B A HP kordátozott jótállásról szóló nyilatkozata minden olyan országban érvényes, ahol a hatálya alá tartozó HP-terméket maga a HP forgalmazza. Kiegészítő garanciális szolgáltatásokra (például helyszíni szervizelésre) vonatkozó szerződéseket bármely hivatalos HP szerviz köthet azokban az országokban, ahol a felsorolt HP-termékek forgalmazását a HP vagy egy hivatalos importőr végzi.
- B. A iótállás korlátozásai
  - KINGUGZGSZABÁLYOK KERETEIN BELÜL SEM A HP, SEM KÜLSŐ SZÁLLÍTÓI NEM VÁLLALNAK EGYÉB KIFEJEZETT VAGY BELEÉRTETT JÓTÁLLÁST ÉS FELTÉTELT, ÉS VISSZAUTASÍTJÁK AZ ELADHATÓSÁGRA, A KIELÉGÍTŐ MIŅŐSÉGRE, VALAMINT A SPECIÁLIS CÉLOKRA VALÓ ALKALMASSÁGRA VONATKOZÓ BELEÉRTETT JÓTÁLLÁSOKAT ÉS FELTÉTELEKET.
- C. A felelősség korlátozásai
  - 1. A helyi jogszabályok keretein belül a jelen jótállási nyilatkozatban biztosított jogorvoslati lehetőségek a vásárló
    - BEKÖVETKEZÉSÉNEK LEHETŐSÉGÉRŐL.
- D. Helyi jogszabályok
  - 1. E nyilátkozat alapján az ügyfél az őt megillető jogokkal élhet. Az ügyfél ettől eltérő jogokkal is rendelkezhet, amelyek az Amerikai Egyesült Államokban államonként, Kanadában tartományonként, a világban pedig országonként változhatnak.
  - Amerikai Egyesüt Altarilokuari altariloitterit, kariadabari tai ohranyoinkoi, a vitegoari poug otegotikot kariadabari tai ohranyoinkoi, a vitegoari poug otegotikot kariadabari tai ohranyoinkoi kariadabari tai ohranyoinkoi kariadabarinyoinkoi kariadabari tai ohranyoinkoi kariadabari tai ohrany Államok területén kívül egyes kormányok (beleértve a kanadai tartományokat is)
    - a. eleve megakadályozhatják, hogy a jelen jótállási nyilatkozat kizárásai és korlátozásai korlátozzák a vásárló törvényes jogait (például az Egyesült Királyságban);
    - b. más módon korlátozhatják a gyártó kizárásokra és korlátozásokra vonatkozó lehetőségeit; vagy
  - KIEGÉSZÍTÉSEKÉNT ÉRTELMEZENDŐK.

#### HP korlátozott jótállási tájékoztatója

Kedves Vásárló!

A csatolva megtalálja azon HP vállalatok nevét és címét, amelyek az egyes országokban biztosítják a HP mint gyártó által vállalt korlátozott jótállást.

A HP korlátozott jótállásán túlmenően, Önt a HP terméket Önnek értékesítő kereskedővel szemben megilletik a helyi jogszabályok által biztosított szavatossági jogok. Az Ön jogszabályban biztosított jogait a HP korlátozott jótállási nyilatkozata nem korlátozza.

Hungary: Hewlett-Packard Magyarország Kft., 1117 Budapest, Neumann J. u. 1.

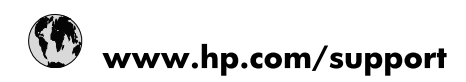

| Africa (English speaking)       | +27 11 2345872                        |
|---------------------------------|---------------------------------------|
| Afrique (francophone)           | +33 1 4993 9230                       |
| 021 67 22 80                    | الجزائر                               |
| Argentina (Buenos Aires)        | 54-11-4708-1600                       |
| Argentina                       | 0-800-555-5000                        |
| Australia                       | www.hp.com/support/australia          |
| Österreich                      | www.hp.com/support                    |
| 17212049                        | البحرين                               |
| België                          | www.hp.com/support                    |
| Belgique                        | www.hp.com/support                    |
| Brasil (Sao Paulo)              | 55-11-4004-7751                       |
| Brasil                          | 0-800-709-7751                        |
| Canada                          | 1-(800)-474-6836<br>(1-800 hp invent) |
| Central America & The Caribbean | www.hp.com/support                    |
| Chile                           | 800-360-999                           |
| 中国                              | www.hp.com/support/china              |
| Colombia (Bogotá)               | 571-606-9191                          |
| Colombia                        | 01-8000-51-4746-8368                  |
| Costa Rica                      | 0-800-011-1046                        |
| Česká republika                 | 810 222 222                           |
| Danmark                         | www.hp.com/support                    |
| Ecuador (Andinatel)             | 1-999-119 🖀 800-711-2884              |
| Ecuador (Pacifitel)             | 1-800-225-528<br>🕾 800-711-2884       |
| (02) 6910602                    | مصر                                   |
| El Salvador                     | 800-6160                              |
| España                          | www.hp.com/support                    |
| France                          | www.hp.com/support                    |
| Deutschland                     | www.hp.com/support                    |
| Ελλάδα (από το εξωτερικό)       | + 30 210 6073603                      |
| Ελλάδα (εντός Ελλάδας)          | 801 11 75400                          |
| Ελλάδα (από Κύπρο)              | 800 9 2654                            |
| Guatemala                       | 1-800-711-2884                        |
| 香港特別行政區                         | www.hp.com/support/hongkong           |
| Magyarország                    | 06 40 200 629                         |
| India                           | www.hp.com/support/india              |
| Indonesia                       | www.hp.com/support                    |
| +971 4 224 9189                 | العراق                                |
| +971 4 224 9189                 | الكويت                                |
| +971 4 224 9189                 | لبنان                                 |
| +971 4 224 9189                 | قطر                                   |
| +971 4 224 9189                 | اليمن                                 |
| Ireland                         | www.hp.com/support                    |
| 1-700-503-048                   | ישראל                                 |
| Italia                          | www.hp.com/support                    |
| Jamaica                         | 1-800-711-2884                        |

| 日本                        | www.hp.com/support/japan              |
|---------------------------|---------------------------------------|
| 0800 222 47               | الأردن                                |
| 한국                        | www.hp.com/support/korea              |
| Luxembourg                | www.hp.com/support                    |
| Malaysia                  | www.hp.com/support                    |
| Mauritius                 | (262) 262 210 404                     |
| México (Ciudad de México) | 55-5258-9922                          |
| México                    | 01-800-472-68368                      |
| 081 005 010               | المغرب                                |
| Nederland                 | www.hp.com/support                    |
| New Zealand               | www.hp.com/support                    |
| Nigeria                   | (01) 271 2320                         |
| Norge                     | www.hp.com/support                    |
| 24791773                  | غمان                                  |
| Panamá                    | 1-800-711-2884                        |
| Paraguay                  | 009 800 54 1 0006                     |
| Perú                      | 0-800-10111                           |
| Philippines               | www.hp.com/support                    |
| Polska                    | 0801 800 235                          |
| Portugal                  | www.hp.com/support                    |
| Puerto Rico               | 1-877-232-0589                        |
| República Dominicana      | 1-800-711-2884                        |
| Reunion                   | 0820 890 323                          |
| România                   | 0801 033 390                          |
| Россия (Москва)           | +7 495 7773284                        |
| Россия (Санкт-Петербург)  | +7 812 3324240                        |
| 800 897 1415              | السعوبية                              |
| Singapore                 | www.hp.com/support/singapore          |
| Slovensko                 | 0850 111 256                          |
| South Africa (RSA)        | 0860 104 771                          |
| Suomi                     | www.hp.com/support                    |
| Sverige                   | www.hp.com/support                    |
| Switzerland               | www.hp.com/support                    |
| 臺灣                        | www.hp.com/support/taiwan             |
| ไทย                       | www.hp.com/support                    |
| 071 891 391               | تونس                                  |
| Trinidad & Tobago         | 1-800-711-2884                        |
| Türkiye                   | +90 (212)291 38 65                    |
| Україна                   | (044) 230-51-06                       |
| 600 54 47 47              | الإمارات العربية المتحدة              |
| United Kingdom            | www.hp.com/support                    |
| United States             | 1-(800)-474-6836<br>(1-800 hp invent) |
| Uruguay                   | 0004-054-177                          |
| Venezuela (Caracas)       | 58-212-278-8666                       |
| Venezuela                 | 0-800-474-68368                       |
| Việt Nam                  | www.hp.com/support                    |